# StandAlone (Futronic)

Aspectos generales y configuración

Puedes contactarnos a través del buzón: soporte@biopagobdv.com

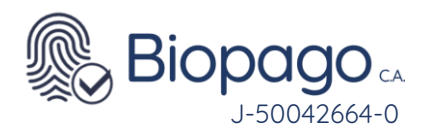

#### Contenido.

| Guí | a de               | Usua        | rio - StandAlone 4                                                                                                    |   |
|-----|--------------------|-------------|----------------------------------------------------------------------------------------------------|---|
| 1.  | lr                 | ntrod       | ucción 4                                                                                                    |   |
|     | <u>1.1.1</u><br>a. | 0<br>1.2    | bjetivo del documento 4<br>A quién va dirigido 4                                                                                     | 1 |
| 2.  | R                  | eque        | erimientos 5                                                                                                    |   |
| 3.  | F                  | uncic       | onalidad 5                                                                                                    |   |
|     | b.                 | 3.1         | Transacción de compra 6                                                                                                    |   |
|     | 3.1.1              |             | Compra Banco de Venezuela 6                                                                                                    |   |
|     | 3.1.2              |             | Crédito Otros Bancos 12                                                                                                    |   |
|     | 3.1.3              |             | Compra Monedero 13                                                                                                    |   |
|     | 3.1.4              |             | Compra Banca Pública 14                                                                                                    |   |
|     | c.                 | 3.2         | Transacción de Anulación 15                                                                                                    |   |
|     | 3.2.1              |             | Anulación Banco de Venezuela 16                                                                                                    |   |
|     | 3.2.2              | 2           | Anulación Monedero 20                                                                                                    |   |
|     | 3.2.3              | 5           | Anulación Banca Pública 21                                                                                                    |   |
|     | d.                 | 3.3         | Reportes 22                                                                                                    |   |
|     | e.                 | 3.4         | Cuadre de Caja 26                                                                                                    |   |
|     | f.                 | 3.5         | Agencia Virtual 28                                                                                                    |   |
|     | 3.5.1              |             | Activar Cuenta Digital 29                                                                                                    |   |
|     | 3.5.2              | 2           | Asignar Teléfono Clavemóvil 29                                                                                                    |   |
| 4.  | F                  | AQ          | 30                                                                                                    |   |
|     | g.                 | 4.1         | No es posible descargar el archivo de instalación 30                                                                                 |   |
|     | h.                 | 4.2         | ¿Qué se debe tener en cuenta al momento de instalar BioPagoBDV? 30                                                                   |   |
|     | i.                 | 4.3<br>31   | ¿Qué acciones seguir si el usuario no cuenta con perfil Administrador                                                                | ? |
|     | j.                 | 4.4<br>¿pai | La aplicación es utilizada por dos o más usuarios diferentes en el mismo equipo<br>ra qué usuario se debe instalar el aplicativo? 31 | ) |

k. 4.5 Al ingresar el Número de Afiliado y Contraseña provistos, muestra mensaje informando que son inválidos 31

4

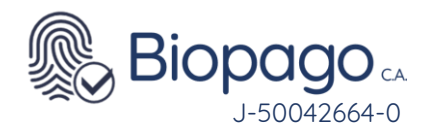

- 4.6 Al iniciar la aplicación muestra error en el punto Verificando hardware [Error] 31
- m. 4.7 Error con la aplicación de BioPagoBDV 32
- n. 4.8 Al iniciar la aplicación muestra error en el punto Conexión BiopagoBDV [Error]
   34
- o. 4.9 Al iniciar la aplicación muestra error en el punto Conexión BiopagoBDV [Error]
   No Autorizado 40
- p. 4.10 Al realizar una transacción en el momento de solicitar las credenciales biométricas se visualiza un mensaje "El dispositivo que tiene conectado no está habilitado para operar" 41
- q. 4.11 Al realizar una transacción luego de ingresar el monto se visualiza "Monto Inválido" 42
- r. 4.12 Al realizar la descarga de la aplicación, la misma tiene solo 2 opciones de cobro.
- s. 4.13 Al realizar el cobro, la aplicación no marca los decimales. 43
- t. 4.14 Al realizar la captura de credenciales biométricas se visualiza el mensaje "Imagen de mala calidad. Por favor reintente". 44

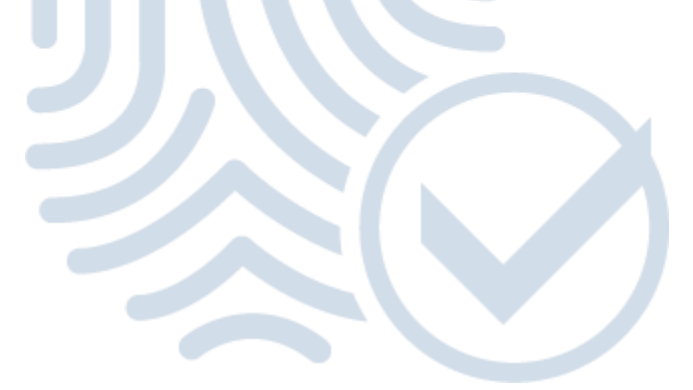

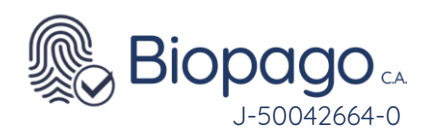

### Guía de Usuario - StandAlone

#### 1. Introducción

• El producto BiopagoBDV proporciona funciones de Punto de Venta sin la necesidad de utilizar una tarjeta física de débitocrédito, permitiendo validar las identidades de los individuos que realizan la compra a través de su huella.

#### 2. Objetivo del documento

• El presente documento tiene como objetivo detallar las funcionalidades que posee el aplicativo BiopagoBDV en su modo StandAlone (desktop), para brindar al usuario el conocimiento necesario para el correcto uso del aplicativo.

### 3. A quién va dirigido

• El documento está dirigido a los usuarios del aplicativo BiopagoBDV en su modo StandAlone (desktop).

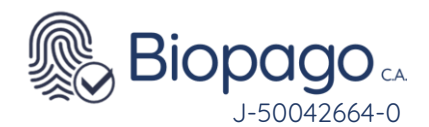

#### 4. Requerimientos

- Para poder instalar y utilizar el aplicativo BiopagoBDV en su versión Stand Alone (desktop) se requiere:
  - PC funcionando en el punto de venta con las siguientes características
    - o Procesador Intel Core Duo o superior
    - o 1GB de memoria RAM 🔛
    - o 3 GB HDD
    - o Puerto USB
    - Windows XP Service Pack 3 o superior
    - o .NET Framework 4.0
  - Permisos de Administrador sobre la PC (solo para la instalación)
  - Conexión a internet
  - Dispositivo capta huella

#### 5. Funcionalidad

- Para acceder al aplicativo se debe hacer doble clic sobre el icono correspondiente
- Al iniciar el sistema realiza un chequeo:

| Biopago BDV                                                 | V        |
|-------------------------------------------------------------|----------|
| Verificando configuración [OK]<br>Verificando hardware [OK] |          |
| Conexión BiopagoBDV [OK]                                    |          |
|                                                             |          |
| Conectando BiopagoBDV                                       |          |
|                                                             | Figura 1 |

- Las validaciones que se realizan son:
  - 1. **Verificando configuración:** Se encuentre correctamente configurada la aplicación (ingreso de Numero de Afiliado y Clave provistos por el banco la primera vez que se accede a la aplicación).
  - 2. **Verificando hardware:** Se encuentre conectado un dispositivo capta huellas e instalados sus controladores en el equipo.
  - 3. **Conexión BiopagoBDV:** Se pueda conectar correctamente con el servicio de BiopagoBDV en el Banco de Venezuela.
- En caso que supere todas las validaciones correctamente se visualiza la siguiente pantalla:

٠

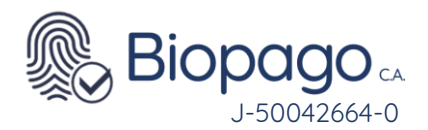

| Biopag   | goBDV                | VB |
|----------|----------------------|----|
| 1        | Banco de Venezuela   | >  |
| •        | Plataforma Patria    | >  |
| <u> </u> | Débito Banca Pública | >  |
|          | Débito Banca Privada | >  |
| =        | Crédito Otros bancos | ž  |
| 0        | Criptobilleteras     | >  |
|          |                      |    |

A partir de esta pantalla se podrá inicializar una transacción de compra, al presionar el botón
 Menú Inicial
 se visualizarán las siguientes opciones:

|    | Compra          |   |
|----|-----------------|---|
| 0  | Anulación       | > |
|    | Reportes        |   |
|    | Cuadre de Caja  |   |
| 12 | Agencia Virtual | > |

- En las diferentes secciones del manual se detallará sobre el funcionamiento de cada una de estas opciones.
- •

### 6. Transacción de compra

• En primer lugar, se debe seleccionar si se va a realizar la transacción con medio de pago del Banco de Venezuela, de otro banco, o Monedero.

#### 6.1.1 Compra Banco de Venezuela

• Seleccionar la opción Banco de Venezuela, se visualiza la opción para ingresar la identificación del cliente.

Biopago CA J-50042664-0

| Biopago DD V                                                                                                    | W BDV                                                  | BiopagoBC                                                                                                    |                                                                            | <b>VBDV</b>       | Biopago <b>BDV</b>  | V BDV                       |
|----------------------------------------------------------------------------------------------------|--------------------------------------------------------|----------------------------------------------------------------------------------------------------|----------------------------------------------------------------------------|-------------------|---------------------|-----------------------------|
| 🚺 Banco de Venez                                                                                                    | nela                                                   | Ing                                                                                                    | grese la cédu                                                              | ıla               | > Cta. de Ahorro    | Cta. Corriente              |
|                                                                                                    |                                                        | V ~                                                                                                    |                                                                            |                   | > Crédito Visa      | Crédito Mastercard          |
| Plataforma Patna                                                                                                    | a                                                      |                                                                                                    |                                                                            |                   | Alimentación        | Tarjetaclave prepagada      |
| Débito Banca Pú                                                                                                    | ública >                                               |                                                                                                    |                                                                            |                   | > Biletera en Línea | Misiones Socialistas        |
| Débito Banca Pri                                                                                                    | ivada >                                                | 1                                                                                                    | 2                                                                          | 3                 | / valeven           |                             |
| 📻 Crédito Otros bar                                                                                                    | ncos >                                                 | _4                                                                                                    | 5                                                                          | 6                 |                     |                             |
| Criptobilleteras                                                                                                    | Σ.                                                     | _7_                                                                                                    | 8                                                                          | 9                 |                     |                             |
|                                                                                                    |                                                        |                                                                                                    | 0                                                                          | ×                 |                     |                             |
| Menú Inicia                                                                                                    | al                                                     | Cancelar                                                                                                    | Anterior                                                                   | Siguiente         | Cancelar A          | nterior                     |
| gura 4                                                                                                    |                                                        | Fig                                                                                                    | ura 5                                                                      |                   |                     | Figura 6                    |
|                                                                                                    | ×                                                      |                                                                                                    |                                                                            | ×                 |                     |                             |
| BiopagoBDV                                                                                                    | <b>₩BDV</b>                                            | BiopagoBC                                                                                                    |                                                                            | <b>BDV</b>        | BiopagoBDV          | <b>♥</b> BD                 |
| Biopago <b>BDV</b>                                                                                                    | monto                                                  | Biopago <b>BC</b><br>B                                                                                        | s. 200,0                                                                   | 0                 | Biopago <b>BDV</b>  | ¥ BDV                       |
| BiopagoBDV<br>Ingrese el n<br>Bs.                                                                                                    | ♥BDV<br>nonto                                          | BiopagoBC<br>B                                                                                                | s. 200,0                                                                   | <b>♥ BDV</b><br>0 | BiopagoBDV          |                             |
| Ingrese el n<br>Bs.                                                                                                    | ♥ BDV                                                  | BiopagoBC<br>B<br>Identificación<br>V-24.933.94<br>Método de pa                                               | s. 200,0                                                                   | <b>V BDV</b>      | BiopagoBDV          | ຈົ                          |
| Ingrese el n<br>Bs.                                                                                                    | <u>¥BD</u> v<br>nonto                                  | BiopagoBC<br>B<br>Identificación<br>V-24.933.94<br>Método de pe<br>Banco de V                                 | s. 200,0<br>:<br>:<br>6<br>go:<br>/enezuela                                | <u> </u>          | BiopagoBDV          | <b>D</b>                    |
| Ingrese el n<br>Bs.                                                                                                    | veov<br>monto                                          | BiopagoBE<br>BiopagoBE<br>V-24.933.94<br>Método de pa<br>Banco de V<br>Instrumento:<br>Cta. Corrien           | ss. 200,0<br>:<br>:<br>6<br>go:<br>renezuela<br>tte                        | <b>⊻</b> BD∨<br>0 | BiopagoBDV          |                             |
| Ingrese el r<br>Bs.                                                                                                    | veov<br>nonto<br>3<br>6                                | BiopagoBC<br>Identificación<br>V-24.933.94<br>Método de pas<br>Banco de V<br>Instrumento:<br>Cta. Corrien     | ss. 200,0<br>:<br>:<br>enezuela<br>tte                                     | <u> </u>          | BiopagoBDV          | verando                     |
| Ingrese el r           Bs.           1         2           4         5           7         8                                                                                                    | <u>¥BD</u> v<br>nonto<br><u>3</u><br><u>6</u><br>9     | BiopagoBC<br>B<br>Identificación<br>V-24.933.94<br>Método de pa<br>Banco de V<br>Instrumento:<br>Cta. Corrien | s. 200,0<br>:<br>:<br>6<br>go:<br>renezuela<br>te                          | <u> </u>          | BiopagoBDV          | veov<br>National<br>turando |
| Ingrese el r<br>Bs. 1<br>2<br>4<br>5<br>7<br>8<br>, 0                                                                                                    | <u>¥BDv</u><br>monto<br><u>3</u><br><u>6</u><br>9<br>× | BiopagoBE<br>Identificación<br>V-24.933.94<br>Método de pe<br>Banco de V<br>Instrumento:<br>Cta. Corrien      | ss. 200,0                                                                  | <b>♥BDV</b><br>0  | BiopagoBDV          | ♥BD<br>Curando<br>incelar   |
| Ingrese el r<br>Bs. Ingrese el r<br>Bs. Ingres | ¥BDV<br>nonto<br>3<br>6<br>9<br>€<br>₹                 | BiopagoBC<br>B<br>Identificación<br>V-24.933.94<br>Mátodo de pe<br>Banco de V<br>Instrumento:<br>Cta. Corrien | SS. 200,0<br>:<br>:<br>:<br>:<br>:<br>:<br>:<br>:<br>:<br>:<br>:<br>:<br>: | ♥ BDV<br>0        | BiopagoBDV          | veor<br>turando             |
| Ingrese el r<br>Bs. Ingrese el r<br>Bs. Ingres | ¥BDV<br>monto<br>3<br>6<br>9<br>≪<br>Siguiente         | BiopagoBE<br>Identificación<br>V-24.933.94<br>Método de pe<br>Banco de V<br>Instrumento:<br>Cta. Corrien      | Antorior                                                                   | ♥ BDV<br>0        | BiopagoBDV          | velar<br>Figura 9           |

- 1. La identificación está compuesta por un prefijo y un serial, el primero puede ser V (venezolano) o E (extranjero).
- 2. En caso de contar con monitor touch se puede utilizar el teclado virtual.
- 3. Luego de ingresar la identificación se debe presionar el botón siguiente o enter en su defecto.
- 4. La lista de medios de pago que se visualiza es estática, es decir no depende de la identificación ingresada. Siempre se van a visualizar todas las opciones.
- 5. Al hacer clic sobre la opción deseada se visualizará la pantalla que permitirá el ingreso del monto de la transacción.
- 6. El usuario debe ingresar el monto de la transacción y luego presionar siguiente, o en su defecto presionar enter.
- 7. En la pantalla de verificación de compra se visualiza la información de la transacción de compra para que el usuario pueda corroborar visualmente la misma.
- 8. Al presionar siguiente, el sistema evalúa si la identificación ingresada cuenta con información biométrica (huella dactilar del cliente en la base de datos del Banco de Venezuela), en caso negativo se rechaza la transacción.

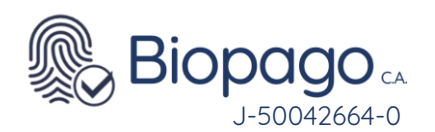

|                           | Bs.     | 1,00 |  |
|---------------------------|---------|------|--|
| instrumento               |         |      |  |
| uta. de Ahon              | 0       |      |  |
| Método de Pago            |         |      |  |
| barico de Ve              | nezuela |      |  |
| dentificación             | 7       |      |  |
| -30.007.23                |         |      |  |
| Transacción<br>1364764108 |         |      |  |
| 1304/64198                |         |      |  |

- De lo contrario, se solicita la colocación del dedo en el dispositivo capta huellas para realizar la captura biométrica. Los dedos que pueden emplearse para esta acción son los índices y pulgares de ambas manos.
- Se pueden obtener tres resultados biométricos:
  - <u>No Verificado:</u> indica que la credencial biométrica ingresada no coincide con la almacenada para la identificación en cuestión. En caso de obtener este resultado, se solicita nuevamente el ingreso de la huella, hasta que se supere un valor máximo de reintentos configurado.

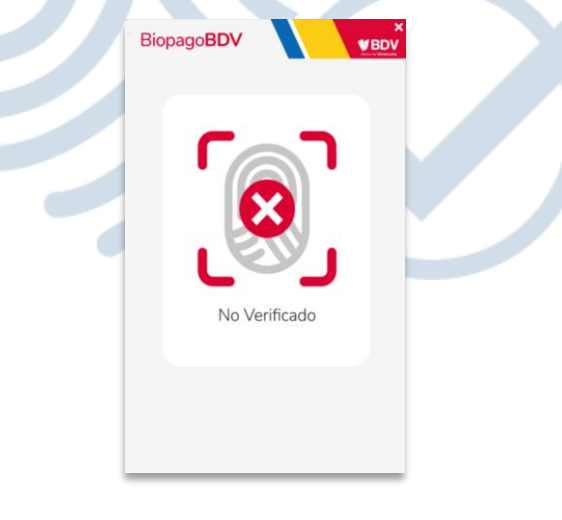

Figura 11

 <u>Mala Calidad:</u> indica que la imagen capturada de la huella dactilar no cuenta con la calidad suficiente para realizar una comparación. En caso de obtener este resultado, se solicita nuevamente el ingreso de la huella, hasta que se supere un valor máximo de reintentos configurado.

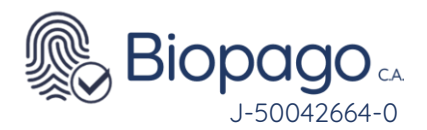

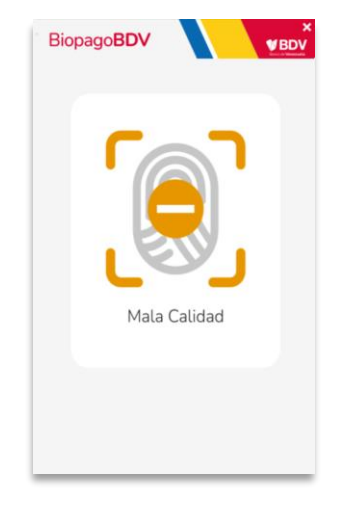

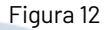

• Si supera la cantidad máxima de reintentos por No Verificado o Mala Calidad, la transacción es rechazada.

|            | BiopagoBDV ¥BDV                                                                                                    |  |
|------------|----------------------------------------------------------------------------------------------------|--|
|            | Compra rechazada. No verificado.                                                                                                    |  |
|            | Bs. 200,00                                                                                                    |  |
| <b>y</b> , | Instrumento<br>Cta. Corriente<br>Método de Pago<br>Banco de Venezuela<br>Identrificación<br>V-11.111.111<br>Transacción<br>1356981577 |  |
|            | Finalizar<br>Figura 13                                                                                                    |  |

- <u>Verificado:</u> sucede cuando la credencial biométrica ingresada coincide con la que se encuentra almacenada para la identificación en cuestión.
- En caso de obtener Verificado como resultado continua la transacción de compra. El sistema evalua si el cliente cuenta con más de un medio de pago del tipo seleccionado en la Figura 6, en caso afirmativo se visualizan las diferentes tarjetas enmascaradas:

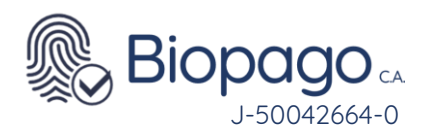

•

| BiopagoBDV                      | <b>VB</b>                         |
|---------------------------------|-----------------------------------|
| Bs.                             | . 200,00                          |
| Identificación:<br>V-11.994.584 |                                   |
| Método de pago:<br>Banco de Ven | ezuela                            |
| Instrumento:<br>Cuenta de Aho   | orro                              |
| Número de Tarjeta:              | Seleccione                        |
|                                 | Seleccione<br>XXXX-XXXX-XXXX-5444 |
|                                 | XXXX-XXXX-XXXX-3111               |
|                                 |                                   |
|                                 |                                   |
|                                 |                                   |

Figura 14

- El usuario debe seleccionar una tarjeta y luego presionar siguiente.
- En caso que el ciudadano tenga un único medio de pago del tipo seleccionado, no se visualizará la Figura 13, y directamente se mostrará el resultado de la transacción.
- Si se eligió un medio de pago que el cliente no tiene habilitado para operar, se informa mediante un mensaje que indica que utilizó un instrumento inválido.

| Bs. 200,00                       |  |  |
|----------------------------------|--|--|
| Instrumento                      |  |  |
| Alimentación                     |  |  |
| Método de Pago                   |  |  |
| Banco de Venezuela               |  |  |
| Identificación                   |  |  |
| V-11.994.584                     |  |  |
| Transacción                      |  |  |
| 100015044                        |  |  |
| Descripción:                     |  |  |
| 14 - Error técnico en el sistema |  |  |

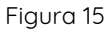

- Los posibles resultados a obtener son:
- •
- **<u>Compra Aceptada:</u>** indica que la transacción fue aprobada y se realizo correctamente.

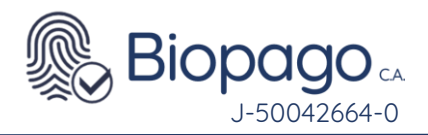

| Biopago <b>BDV</b> |        | <b>♥BD</b> V |
|--------------------|--------|--------------|
| 📀 Compra ace       | ptada. |              |
| Bs. 2              | 00,00  |              |
| Instrumento        |        |              |
| Cuenta de Ahorro   |        |              |
| Método de Pago     |        |              |
| Banco de Venezuela |        |              |
| Identificación     |        |              |
| V-11.994.584       |        |              |
| Transacción        |        |              |
| 100015045          |        |              |
| Descripción:       |        |              |
| 00 - Aprobado      |        |              |
|                    |        |              |
|                    |        |              |
|                    |        | _            |
|                    |        | Finalizar    |
|                    |        | _            |
|                    |        |              |

| Fi | gι | ıra | 16 |
|----|----|-----|----|
|    |    |     |    |

• <u>Compra Rechazada:</u> indica que la transacción fue rechazada por motivos financieros. En el campo Descripción se obtiene un mayor detalle del motivo del rechazo.

| Compra rechazada.                |  |
|----------------------------------|--|
| Bs. 1,00                         |  |
| Instrumento                      |  |
| Cta. de Ahorro                   |  |
| Método de Pago                   |  |
| Banco de Venezuela               |  |
| Identificación                   |  |
| V-24.933.946                     |  |
| Transacción                      |  |
| 1364766133                       |  |
| Descripción:                     |  |
| 14 - Error técnico en el sistema |  |
|                                  |  |

Figura 17

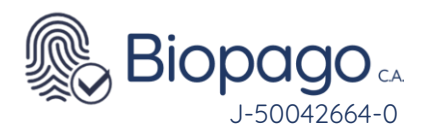

•

| Banco de Venezuela   |    | In       | grese la cédi | ula       |
|----------------------|----|----------|---------------|-----------|
| Plataforma Patria    |    | V ~      |               |           |
| Débito Banca Pública | >  |          |               |           |
| Débito Banca Privada | >  | _1_      | 2             | 3         |
| Crédito Otros bancos | >  | 4        | 5             | 6         |
| Criptobilleteras     | ×. | _7_      | 8             | 9         |
|                      |    |          | 0             | ×         |
| Menú Inicial         |    | Cancelar | Anterior      | Siguiente |

6.1.2 Crédito Otros Bancos

• A diferencia de las transacciones con medio de pago del Banco de Venezuela, se visualizará una pantalla solicitando la información de la tarjeta y únicamente se pueden ingresar los datos de la tarjeta utilizando el mouse sobre la pantalla, ya que por motivos de seguridad el teclado se inactiva en esta sección.

| Biopago <b>B</b>      | DV                                      |              | BiopagoBC | vv 🔪           | ×<br>♥BDV | Biopago <b>BDV</b>                      |
|-----------------------|-----------------------------------------|--------------|-----------|----------------|-----------|-----------------------------------------|
| Número                | xxxxxxxxxxxxxxxxxxxxxxxxxxxxxxxxxxxxxxx | x            |           |                |           | Bs. 200.00                              |
| Fecha de Venc.<br>CVV | Mes 5 V<br>XXX                          | Año 2023 ~   | Ing       | grese el monto |           |                                         |
|                       |                                         |              | Bs.       |                |           | Identificación:<br>V-16.085.405         |
|                       |                                         |              |           |                |           | Método de pogo:<br>Crédito Otros Bancos |
| 1                     | 2                                       | 3            | 1         | 2              | 3         | Instrumento:<br>Otro Banco              |
| 4                     | 5                                       | 6            | 4         | 5              | 6         |                                         |
| 7                     | 8                                       | 9            | 7         | 8              | 9         |                                         |
|                       | 0                                       | ×            |           | 0              |           |                                         |
| Cancelar              | Anterior                                | Siguiente    | Cancelar  | Anterior       | Siguiente | Cancelar Anterior Siguiente             |
| BiopagoB              |                                         | ×            |           |                |           |                                         |
| Diopago               |                                         | <b>V BDV</b> |           |                |           |                                         |
|                       |                                         |              |           |                |           |                                         |
| ſ                     |                                         | ר            |           |                |           |                                         |
|                       | ເທ                                      |              |           |                |           |                                         |
|                       | EIV                                     |              |           |                |           |                                         |
|                       |                                         | J            |           |                |           |                                         |
|                       | Capturando                              |              |           |                |           |                                         |
|                       |                                         |              |           |                |           |                                         |
|                       | Cancelar                                |              |           |                |           |                                         |
|                       |                                         |              |           |                |           |                                         |
|                       |                                         |              |           |                |           |                                         |

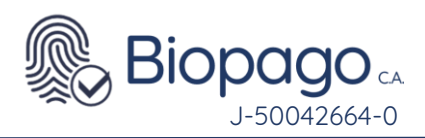

٠

| Figura 23 | Figura 20   | Figura                                                                                                    | 1 21 | Figura | 22 |
|-----------|-------------|----------------------------------------------------------------------------------------------------|------|--------|----|
| •         |             | BiopagoBDV VBDV<br>Compra aceptada.<br>Bs. 200,00                                                                 |      |        |    |
|           |             | Vito da Pago<br>Crédito Otros Bancos<br>Mentificación<br>V-16.085.405<br>Transacción<br>100015052<br>Descripción: |      |        |    |
|           |             | 00 - Aprobado<br>Finalizar<br>Figura 24                                                                           |      |        |    |
|           | 6.1.3 Compr | a Monedero                                                                                                    |      |        |    |

Para los clientes que decidan usar como medio de pago un monedero, se seguirán los siguientes pasos.

| BiopagoBDV             | ¥BDV          | BiopagoBL | ov 🔪          | ¥<br>♥BDV | Biopago <b>B</b> | v            | ¥BDV      |
|------------------------|---------------|-----------|---------------|-----------|------------------|--------------|-----------|
| Banco de Venezuela     | 5             | Ing       | grese la cédi | ula       | In               | grese el mon | to        |
| 🍯 Plataforma Patria    | >             | V ~       |               |           | Bs.              |              |           |
| nébito Banca Pública   | >             |           |               |           |                  |              |           |
| Débito Banca Privada   | $\rightarrow$ | 1         | 2             | 3         | _1               | 2            | 3         |
| 📻 Crédito Otros bancos | >             | _4_       | 5             | 6         | 4                | 5            | 6         |
| 😚 Criptobilleteras     | *             | _7_       | 8             | 9         | 7                | 8            | 9         |
|                        |               |           | 0             | ×         |                  | 0            | ×         |
| Menú Inicial           |               | Cancelar  | Anterior      | Siguiente | Cancelar         | Anterior     | Siguiente |
|                        |               | F         | igura         | 25        |                  |              |           |

Figura 27

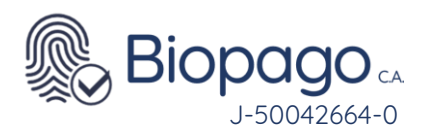

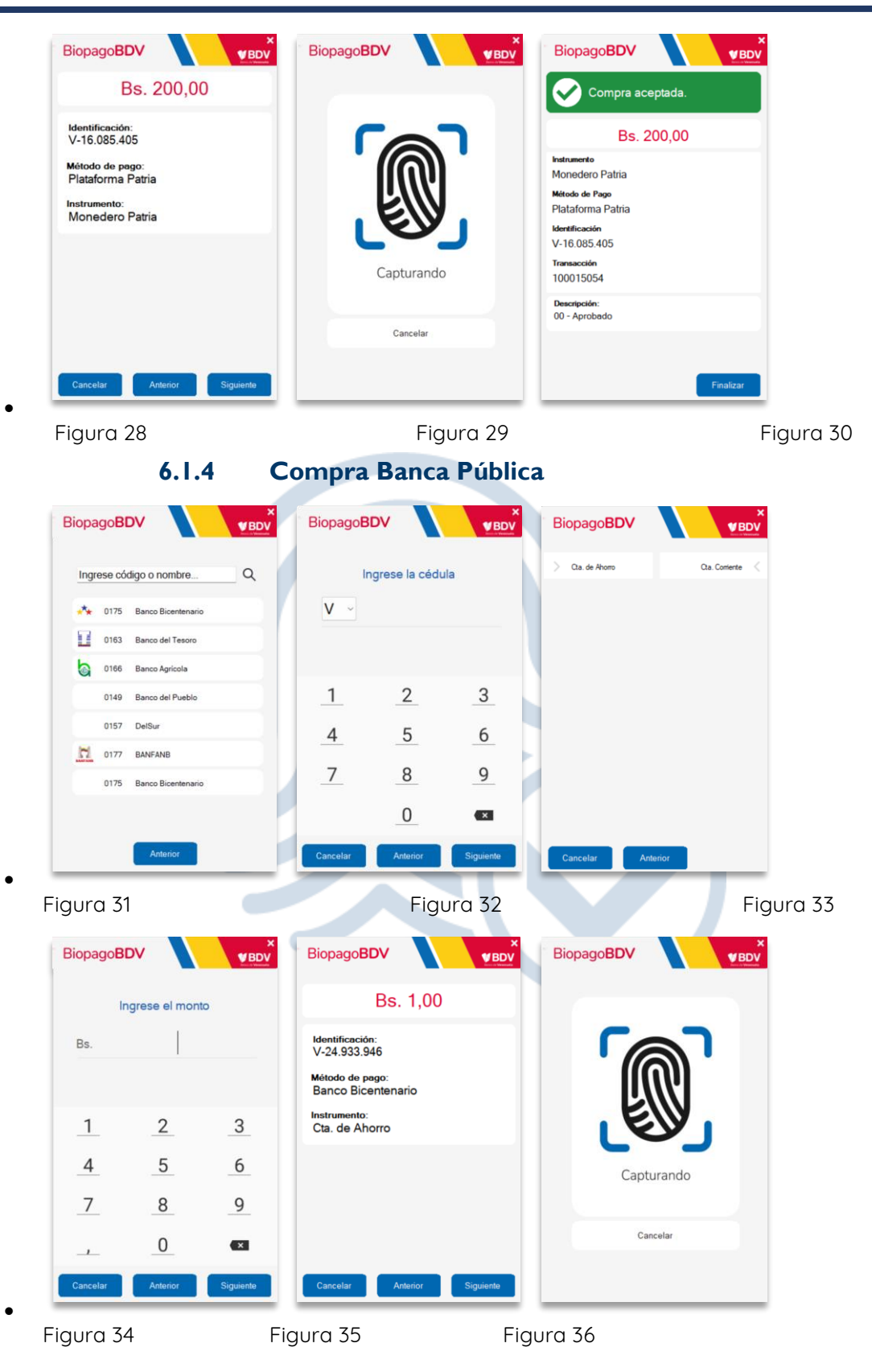

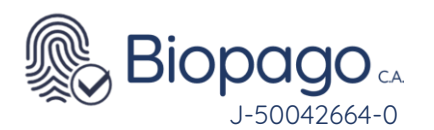

| Ē   | Biopago <b>B</b>                      | DV                |       | X<br>VBDV |
|-----|---------------------------------------|-------------------|-------|-----------|
|     | Com                                   | pra acep          | tada. |           |
| ſ   | Identificació<br>V-24.933.9           | n:<br>46          |       |           |
|     | Método de po<br>Banco Bice            | ago:<br>entenario | ,     |           |
| 1   | Instrumento:<br>Cta. de Ah            | orro              |       |           |
| 1   | <b>Descripción</b> :<br>)0 - Aprobado |                   |       |           |
|     |                                       |                   |       |           |
|     |                                       |                   |       |           |
|     | Cancelar                              | Anteri            | or    | Siguiente |
| Fic | jura 3                                | 7                 |       |           |

.

### 7. Transacción de Anulación

٠

BiopagoBDV permite realizar la anulación total de una transacción, teniendo en cuenta las siguientes validaciones:

- La transacción de anulación se debe realizar en la misma terminal que la transacción de compra, utilizando la misma identificación para el cliente, mismo medio de pago y monto, y debe hacerse el mismo día de la compra, antes del cierre automático del punto de venta
- Solo se permite realizar anulaciones de transacciones de compra realizadas con medio de pago del Banco de Venezuela, incluyendo las tarjetas de crédito, o del Monedero Patria.
- Debe hacerse antes del cierre automático del día
- Para proceder a realizar una anulación se debe presionar y luego la opción anulación.

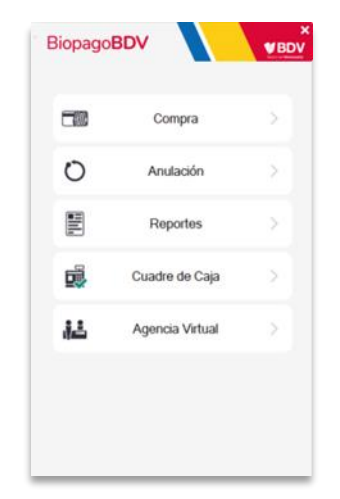

Figura 38

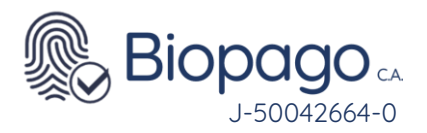

Luego se debe elegir el medio de pago utilizado en la compra.

| 1        | Banco de Venezuela   | > |  |  |
|----------|----------------------|---|--|--|
| •        | Plataforma Patria    |   |  |  |
| <b>(</b> | Débito Banca Pública | > |  |  |
|          | Débito Banca Privada | > |  |  |
| =        | Crédito Otros bancos | > |  |  |
| 0        | Criptobilleteras     |   |  |  |

• Al seleccionar Banco de Venezuela, se debe ingresar la identificación del cliente. Tener en cuenta que debe ser el mismo que realizó la transacción de compra.

| V |   |   |
|---|---|---|
| V |   |   |
|   | - | - |
| 1 | 2 | 3 |
| 4 | 5 | 6 |
| 7 | 8 | 9 |
|   | 0 |   |

Figura 40

• Posteriormente se debe ingresar el medio de pago que se realizó para la transacción de compra.

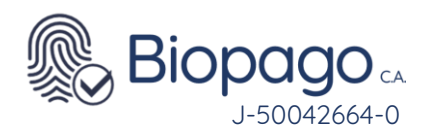

| Biopago <b>BDV</b>   |                        |
|----------------------|------------------------|
| Cta. de Ahorro       | Cta. Corriente         |
| > Crédito Visa       | Crédito Mastercard     |
| > Almentación        | Tarjetaclave prepagada |
| > Billetera en Línea | Misiones Socialistas   |
| > Valeven            |                        |
|                      |                        |
|                      |                        |
|                      |                        |
|                      |                        |
| Cancelar An          | terior                 |

•

• Al hacer clic sobre el medio de pago, se solicitará el ingreso del monto, el cual debe ser el mismo que la transacción de compra.

| Biopago <b>B</b> | DV             | ×<br>♥BDV | BiopagoBDV VBDV                                    |
|------------------|----------------|-----------|----------------------------------------------------|
| h                | ngrese el mont | o         | Bs. 1,00                                           |
| Bs.              |                |           | Identificación:<br>V-24.933.946<br>Método de pago: |
|                  |                |           | Banco de Venezuela                                 |
| 1                | 2              | 3         | Cta. de Ahorro                                     |
| 4                | 5              | 6         |                                                    |
| 7                | 8              | 9         |                                                    |
|                  | 0              | ×         |                                                    |
| Cancelar         | Anterior       | Siguiente | Cancelar Anterior Siguiente                        |
|                  |                |           |                                                    |
|                  | Figura 42      |           | Figura 43                                          |

- •
- Seguidamente se visualizará una pantalla de verificación de la información de la transacción de anulación, para que el usuario pueda corroborar visualmente.
- Si la identificación ingresada no cuenta con información biométrica se rechaza la transacción de anulación.

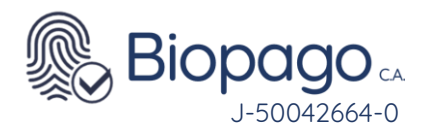

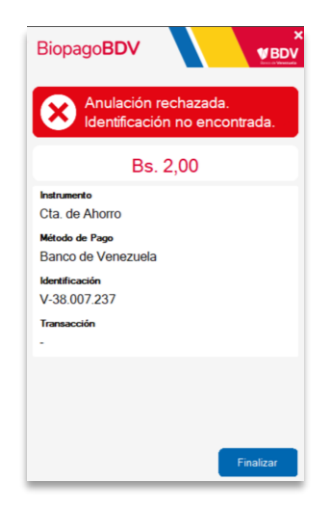

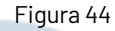

• En caso contrario, el aplicativo evaluará si existe una transacción de compra con los valores ingresados. Si no existe se procederá a rechazar la anulación.

|          | BiopagoBDV ¥BDV                                                                                                    |  |
|----------|----------------------------------------------------------------------------------------------------|--|
|          | Anulación rechazada.<br>Transacción no encontrada.                                                                    |  |
|          | Bs. 2,00                                                                                                    |  |
| <b>J</b> | Instrumento<br>Cta. de Ahorro<br>Método de Pago<br>Banco de Venezuela<br>Identificación<br>V-18.314.112<br>Transación |  |
|          | Finalizar                                                                                                    |  |
|          | Figura 45                                                                                                    |  |

• Si existe una transacción de compra que coincida con los valores ingresados, se solicitará el ingreso de la credencial biométrica.

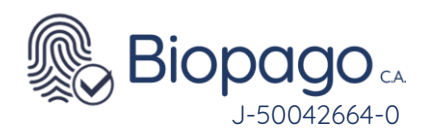

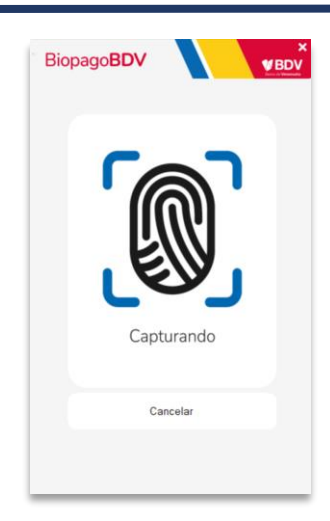

- Se pueden obtener tres resultados biométricos:
  - **No Verificado:** indica que la credencial biométrica ingresada no coincide con la almacenada para la identificación en cuestión (Figura 11).
  - <u>Mala Calidad:</u> indica que la credencial biométrica ingresada no cuenta con la calidad suficiente para realizar una comparación (Figura 12).
  - En caso de obtener como resultado No Verificado o Mala Calidad, se solicita nuevamente el ingreso de la huella. Pero hay un valor máximo de reintentos configurado, si supera esta cantidad de reintentos, la transacción es rechazada (Figura 13).
  - <u>Verificado</u>: indica que la credencial biométrica ingresada coincide con la que se encuentra almacenada para la identificación en cuestión.

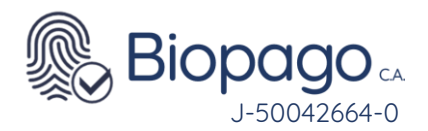

| 🕑 Biopago BDV 📢 🛛 🗙         |                    |  |  |  |  |  |
|-----------------------------|--------------------|--|--|--|--|--|
| Resultado de la Transacción |                    |  |  |  |  |  |
| Anulación aceptada.         |                    |  |  |  |  |  |
| Transacción:                | 9720               |  |  |  |  |  |
| Identificación:             | V-29.327.613       |  |  |  |  |  |
| Método de pago:             | Banco de Venezuela |  |  |  |  |  |
| Instrumento:                | Cta. de Ahorro     |  |  |  |  |  |
| Monto:                      | Bs. 1.000,00       |  |  |  |  |  |
| Descripción: 00 - Aprobado  |                    |  |  |  |  |  |
|                             |                    |  |  |  |  |  |
|                             | Finalizar          |  |  |  |  |  |

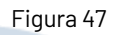

• Unicamente se podrá continuar si el resultado biométrico es Verificado visualizándose la pantalla final con el resultado de la anulación.

7.1.2 Anulación Monedero

| BiopagoBDV             | ×<br>VBDV     | BiopagoBl |               | ×<br>♥BDV | Biopago <b>B</b> |               | ×<br>♥BDV |
|------------------------|---------------|-----------|---------------|-----------|------------------|---------------|-----------|
| 🔰 Banco de Venezuela   | $\rightarrow$ | In        | grese la cédi | ula       | Ir               | ngrese el mon | to        |
| Plataforma Patria      |               | V ~       |               |           | Bs.              |               |           |
| Débito Banca Pública   | >             |           |               |           |                  |               |           |
| Débito Banca Privada   | $\rightarrow$ | _1        | 2             | 3         | _1               | 2             | 3         |
| 📻 Crédito Otros bancos | >             | _4        | 5             | 6         | _4_              | 5             | 6         |
| 🎯 Criptobilleteras     |               | _7_       | 8             | 9         | _7_              | 8             | 9         |
|                        |               |           | 0             | ×         |                  | 0             | ×         |
| Menů Inicial           |               | Cancelar  | Anterior      | Siguiente | Cancelar         | Anterior      | Siguiente |
| iaura 48               | Fi            | iaura 49  |               |           | Fi               | aura 50       | )         |

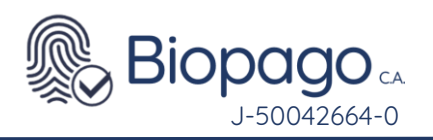

| Capturando                                                                                                    | Bs. 200,00<br>Mentificación:<br>V-16.085.405<br>Método de pego:<br>Plataforma Patria<br>Instrumento:<br>Monedero Patria | Resultado de la Transacción         Image: Anulación aceptada.         Transacción:       865448219         Identificación:       V-17983.730         Método de pago:       Plateforma Patria         Instrumento:       Monedero         Monto:       Bs.0.10         Descripción:       00 - Aprobado |  |
|----------------------------------------------------------------------------------------------------|----------------------------------------------------------------------------------------------------|----------------------------------------------------------------------------------------------------|--|
| Figura 51                                                                                                    | Cancelar Anterior Siguiente                                                                                             | Finalizar                                                                                                    |  |
|                                                                                                    |                                                                                                    |                                                                                                    |  |
| 7.1.3<br>BiopagoBDV                                                                                                    | Anulación Banca Públ                                                                                                    | BiopagoBDV                                                                                                    |  |
| 7.1.3<br>BiopagoBDV VBD                                                                                                    | Anulación Banca Públ<br>BiopagoBDV VEDV<br>Ingrese código o nombre Q                                                    | BiopagoBDV VEDV<br>Ca. de Atomo Ca. Contente <                                                                                                    |  |
| 7.1.3<br>BiopagoBDV VBD                                                                                                    | Anulación Banca Públ                                                                                                    | BiopagoBDV     X       > Qa. de Rhomo     Qa. Contente                                                                                                    |  |
| 7.1.3<br>BiopagoBDV VBD<br>Banco de Venezuela<br>Plataforma Patria<br>E Débito Banca Pública                                                                                                    | Anulación Banca Públ                                                                                                    | ica<br>BiopagoBDV<br>Qa. de Atomo<br>Qa. Contente                                                                                                    |  |
| FilopagoBDV       ✓BD                                                                                                    | Anulación Banca Públ                                                                                                    | ica<br>BiopagoBDV ¥BDV<br>> Ca. de Atomo Ca. Contente <                                                                                                    |  |
| FilopagoBDV       VBD         V       Plataforma Patria         Plataforma Patria       V         Débito Banca Pública       V         Débito Banca Privada       V         Crédito Otros bancos       V                                                                                                    | Anulación Banca Públ                                                                                                    | ica<br>BiopagoBDV<br>Ca. de Atomo<br>Ca. Contente                                                                                                    |  |
| Filosago     Image: State in the state in the state in the | Anulación Banca Púb                                                                                                    | ica<br>BiopagoBDV<br>Ca. de Atomo                                                                                                    |  |

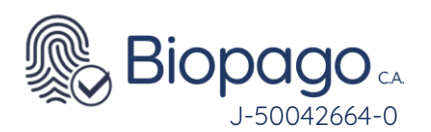

| BiopagoB         |                              | ×<br>♥BDV                     | Biopago<br>Cyclops<br>Verificad                                                                                                    | BDV V X                                                                                                    |           |           |
|------------------|------------------------------|-------------------------------|----------------------------------------------------------------------------------------------------|----------------------------------------------------------------------------------------------------|-----------|-----------|
| Bs.              |                              |                               | Método de pago:<br>Instrumento:<br>Monto:                                                                                                    | Banco del Tesoro<br>Cta. Corriente<br>Bs. 0,10                                                                                                   |           |           |
| 1<br>4<br>7<br>- | 2<br>5<br>8<br>0<br>Anterior | 3<br>6<br>9<br>×<br>Siguiente | Cancelar                                                                                                    | Anterior Siguiente                                                                                                    |           |           |
| BiopagoB         | DV<br>Capturando             | ¥BDV                          | Constant<br>Constant<br>Con | BDV A X<br>o de la Transacción<br>ción aceptada.<br>865674762<br>V-24.760.583<br>Banco del Tesoro<br>Cta. Corriente<br>Bs. 0.10<br>00 - Aprobado | Figura 57 | Figura 58 |
| Figura 5'        | Cancelar<br>9                | Fi                            | gura 60                                                                                                    | Finalizar                                                                                                    |           |           |

• Al seleccionar algún banco, solicita la carga de la cédula del cliente que hizo la transacción a anular, y continúa el proceso tal como se explicó para Banco de Venezuela desde la Figura 39 en adelante.

### 8. Reportes

 BiopagoBDV permite obtener los reportes de las transacciones realizadas durante el día en la terminal, para ello se debe presionar el botón Menú Inicial y luego la opción Reportes.

22

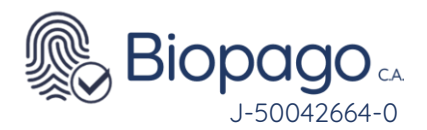

|    | Compra          |  |
|----|-----------------|--|
| 0  | Anulación       |  |
|    | Reportes        |  |
| ¢, | Cuadre de Caja  |  |
| 14 | Agencia Virtual |  |
|    |                 |  |

• Se visualizan los posibles reportes a obtener: Transacciones diarias, Totales diarios por medio de pago y Última Transacción. El primero permite visualizar el detalle de todas las transacciones realizadas, el segundo solamente los totales de cada medio de pago, y el tercer reporte muestra la última transacción realizada, sea compra o anulación, y su resultado.

| opagoBDV                             | <b>V BDV</b> |  |
|--------------------------------------|--------------|--|
| Transacciones diarias                |              |  |
| Totales diarios por medio de<br>pago | 3            |  |
| Última transacción                   |              |  |
|                                      |              |  |
|                                      |              |  |
|                                      |              |  |
| Anterior                             |              |  |
|                                      | Figura 62    |  |

- Al presionar Transacciones Diarias se visualizará una pantalla que permitirá seleccionar si se desea visualizar el total de Transacciones Diarias o las transacciones diarias correspondientes a algún cuadre de caja en particular.
- ٠

•

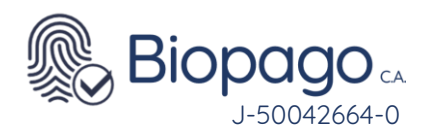

| BiopagoBDV                                | ×<br>VBDV |
|-------------------------------------------|-----------|
| > Total Transacciones Diarias             |           |
| Total transacciones diarias por Cuadres d | e Caja    |
| Cuadre de caja 1                          |           |
|                                           |           |
|                                           |           |
|                                           |           |
|                                           |           |
|                                           |           |
|                                           |           |
|                                           |           |
|                                           |           |
|                                           |           |
|                                           |           |
|                                           |           |
| Anterior                                  |           |

• En caso de seleccionar Total Transacciones Diarias se visualizará el reporte con el detalle de todas las transacciones realizadas, pudiendo exportarlo a PDF.

|           | CIONES BIOMETRIC  | AS          | 3. 03/00/20         | Terminal: 00499463      |        |
|-----------|-------------------|-------------|---------------------|-------------------------|--------|
|           | 10160 010116 1100 | ~           |                     | reminar of 155 hts      |        |
|           |                   | Trai        | nsacciones          |                         |        |
| Mét. Pago | Instrumento       | Transacción | Autorización        | Fecha/Hora              | Monto  |
| Bancaribe | Cta. de Ahorro    | 1264105000  | 21 22 20            | 05/05/2022 00.27.20     | 1.00   |
|           |                   | 1364105929  | 312370              | 05/06/2023 09:37:28     | 1.00   |
|           |                   |             | Sut                 | Acotal Cta. de Allorro. | 1.00   |
|           |                   |             |                     | Subtotal                | 1.00   |
|           |                   |             |                     |                         |        |
|           |                   | An          | ulaciones           |                         |        |
| Mét. Pago | Instrumento       | Transacció  | nsacción Fecha/Hora |                         |        |
|           |                   |             |                     | Subtotal:               | 0.00   |
|           |                   |             | Totolas             |                         |        |
|           |                   |             | Capitida d d        | Trancaccionaci          |        |
|           |                   |             | Cantidad            | e mansacciones:         | 1      |
|           |                   |             | Mc                  | unto Total Diario:      | 1.00   |
|           |                   |             |                     |                         |        |
|           |                   | Pá          | gina 1 de 1         |                         |        |
|           |                   |             |                     |                         | _      |
|           |                   |             |                     |                         |        |
|           |                   |             |                     | 1                       | Figura |

- Para realizar la exportación a PDF se debe presionar el botón
- Si por el contrario se selecciona un cuadre de caja especifico, se visualizará únicamente el detalle de las transacciones que se encuentren dentro del cuadre, pudiendo exportarlo a PDF.

Exportar a PDF

• Al presionar Totales diarios por medio de pago se visualizará una pantalla que permitirá seleccionar si se desea visualizar los totales por medio de pago de todas las transacciones ocurridas durante el día o los totales correspondientes a algún cuadre de caja en particular.

•

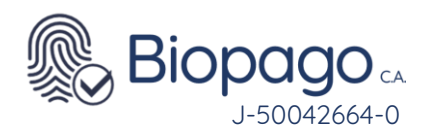

•

•

| Biop      | oago <b>BD∖</b>    | /                |             | ×<br>VBDV    |
|-----------|--------------------|------------------|-------------|--------------|
| > Tot     | ales por Medi      | io de pago       |             |              |
| Total tra | nsacciones diarias | s por medio de p | ago por Cua | dres de Caja |
| >         | Cuadre de          | caja 1           |             |              |
|           |                    |                  |             |              |
|           |                    |                  |             |              |
|           |                    |                  |             |              |
|           |                    |                  |             |              |
|           |                    |                  |             |              |
|           |                    |                  |             |              |
|           |                    |                  |             |              |
|           |                    |                  |             |              |
|           |                    |                  |             |              |
|           |                    |                  |             |              |
|           |                    |                  |             |              |
|           |                    |                  |             |              |

Figura 65

• En caso de seleccionar Total por Medio de pago se visualizará el reporte con los totales de todas las transacciones realizadas durante el día, pudiendo exportarlo a PDF.

| el              | o de Pági 🔹 🛸 PDF 🛛 🐔 Excel  | de 1 🕨 🕅 🕼 🛄 💷   Anch                                           | 4 4 1 4       |
|-----------------|------------------------------|-----------------------------------------------------------------|---------------|
| minal: 00499463 | de pago: 05/06/2023<br>Termi | DV VBDV Breaks<br>Totales diarios por medic<br>ONES BIOMETRICAS | EX CLE SOLUCI |
|                 |                              | Transacciones                                                   |               |
| Monto           | Cantidad                     | Instrumento                                                     | Mét. Pago     |
| 1.00            | 1                            | Cta. de Ahorro                                                  | Bancaribe     |
| 1.00            | Subtotal:                    |                                                                 |               |
|                 |                              | Anulaciones                                                     |               |
| Monto           | Cantidad                     | Instrumento                                                     | Mét. Pago     |
| 0.00            | Subtotal:                    |                                                                 |               |
|                 |                              | Totales                                                         |               |
|                 | 1                            | ad de Transacciones:                                            | Cantid        |
|                 |                              | tidad de Anulaciones:                                           | Can           |
|                 | 1.00                         | Monto Total Diario:                                             |               |

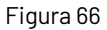

• Si por el contrario se selecciona un cuadre de caja especifico, se visualizará únicamente los totales de las transacciones que se encuentren dentro del cuadre seleccionado, pudiendo exportarlo a PDF.

Al presionar Última transacción, muestra los datos de la última transacción realizada, tanto compra como anulación, y en cada caso muestra si fue aprobada o rechazada.

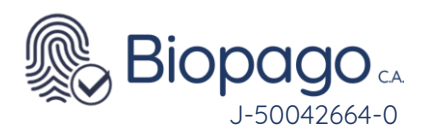

| 100 | Compra          | > | Transacciones diarias                | > |
|-----|-----------------|---|--------------------------------------|---|
| С   | Anulación       |   | Totales diarios por medio de<br>pago | > |
|     | Reportes        | > | Última transacción                   | > |
|     | Cuadre de Caja  |   |                                      |   |
| 4   | Agencia Virtual |   |                                      |   |
|     |                 |   | Anterior                             |   |

#### 9. Cuadre de Caja

- ٠
- A través de la opción Cuadre de Caja se permite realizar un corte referencial en las transacciones ocurridas durante el día, permitiendo de esta forma identificar cuantas ocurrieron durante cada turno.
- Esta acción <u>no tiene impacto en el cierre del punto de venta</u>, sino que se utiliza para chequear la información de manera más sencilla en los reportes, ya que se permite ver el total de las operaciones diarias, o las que se produjeron en cada cuadre de caja.
- Por ejemplo, se cuenta con un comercio para el cual su horario comercial es de 9am a 6pm, y tiene dos operarios que trabajan por turnos, siendo el primer turno del operario uno, que trabaja de 9am a 1pm, y luego el operario dos tiene el turno de 1pm a 6pm.
- Al momento de retirarse el Operario uno requiere hacer una conciliación entre la caja y lo que el sistema registró, por lo tanto, hará un cuadre de caja para obtener en los reportes

solamente las operaciones que atendió. Para esto debe presionar <sup>Menulincial</sup> y luego seleccionar la opción Cuadre de caja.

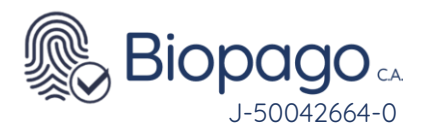

.

|    | Compra          |   |
|----|-----------------|---|
| 0  | Anulación       |   |
|    | Reportes        | > |
| ø  | Cuadre de Caja  |   |
| 14 | Agencia Virtual |   |
|    |                 |   |

| • | Se visualizará un n | nensaje de a | confirmación | y al acept | tarlo se procedera | á a realizar el Cuadre de |
|---|---------------------|--------------|--------------|------------|--------------------|---------------------------|
|   | Caja.               |              |              |            |                    |                           |

• Para acceder a la información contenida en ese lote, se debe dirigir a la opción de Reportes, seleccionar si se desea visualizar las Transacciones Diarias o los Totales diarios por medio de pago, luego allí se visualizarán todos los cuadres de caja realizados.

| @ BiopagoBDV          |                              | <b>y</b> |  |
|-----------------------|------------------------------|----------|--|
| ¿Desea realizar el cu | adre de caja hasta este morr | iento?   |  |
|                       | Si                           | No       |  |
| igura 70              |                              |          |  |
| BiopagoBDV            |                              | 1        |  |
| El cuadre de caj      | a fue generado exitosamente  | L        |  |
|                       | Aceptar                      |          |  |

Figura 71

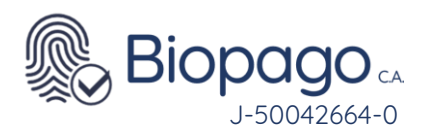

| > Total Transacciones Diarias                   | > Totales por Medio de pago                                  |
|-------------------------------------------------|--------------------------------------------------------------|
| Total transacciones diarias por Cuadres de Caja | Total transacciones diarias por medio de pago por Cuadres de |
| Cuadre de caja 1                                | Cuadre de caja 1                                             |
|                                                 |                                                              |
|                                                 |                                                              |
|                                                 |                                                              |
|                                                 |                                                              |
|                                                 |                                                              |
|                                                 |                                                              |
|                                                 |                                                              |
|                                                 |                                                              |
|                                                 |                                                              |
|                                                 |                                                              |

Figura 73

- Al presionar sobre el cuadre deseado se visualizarán las transacciones realizadas en el mismo, con la posibilidad de exportarlas a PDF, tal como se explica en la sección Reportes.
- •

## 10. Agencia Virtual

|   | Compra          |  |
|---|-----------------|--|
| 0 | Anulación       |  |
|   | Reportes        |  |
| 1 | Cuadre de Caja  |  |
| 趈 | Agencia Virtual |  |

#### Figura 74

•

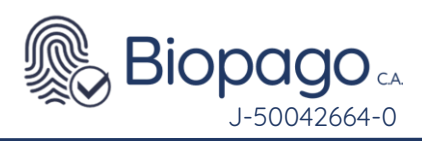

11. Activar Cuenta Digital

| BiopagoBDV       V BDV         Activar Cuenta Digital       >         Activar Cuenta Digital       >         Asignar teléfono Clavemóvil       > | BiopagoBDV<br>Bence de Venezuela > Activer Cuerta Digital<br>Ingrese la cédula<br>V 24.933.946 | BiopagoBDV<br>Banco de Venezuela > Activar Cuerta Digital<br>Mentificación:<br>V-24.933.946 | BiopagoBDV<br>Barco de Verezuela > Activar Cuerta Digital |
|----------------------------------------------------------------------------------------------------|------------------------------------------------------------------------------------------------|---------------------------------------------------------------------------------------------|-----------------------------------------------------------|
|                                                                                                    | 1 2 3                                                                                          |                                                                                             |                                                           |
|                                                                                                    | 4 5 6                                                                                          |                                                                                             | Capturando                                                |
|                                                                                                    | <u>7 8 9</u>                                                                                   |                                                                                             |                                                           |
|                                                                                                    | 0                                                                                              |                                                                                             | Cancelar                                                  |
| Anterior                                                                                                    | Cancelar Anterior Siguiente                                                                    | Cancelar Anterior Siguiente                                                                 |                                                           |
| Figura 75                                                                                                    | Figura 76                                                                                      | Figura 77                                                                                   | Figura 78                                                 |

#### 12. Asignar Teléfono Clavemóvil

| BiopagoBDV                                     | ×<br>VBDV | BiopagoBI | > Asignar teléfono C | ¥ BDV     | Biopago          | BDV      | <b>¥</b> BC |
|------------------------------------------------|-----------|-----------|----------------------|-----------|------------------|----------|-------------|
| Activar Cuenta Digital                         |           | In        | grese la cédu        | la        | Nro. de teléfono | L        | n           |
|                                                |           | V ~       | 1                    |           |                  |          |             |
| Asignar telefono Clavemovil                    |           |           |                      |           |                  |          |             |
|                                                |           |           |                      |           | 1                |          |             |
|                                                |           | 1         | 2                    | 3         | 1                | 2        | 3           |
|                                                |           | 4         | 5                    | 6         | 4                | 5        | 6           |
|                                                |           | 7         | 8                    | 9         | 7                | 8        | 9           |
|                                                |           | •         | 0                    | ×         | <u> </u>         | 0        |             |
|                                                |           | Cancelar  | Anterior             | Siquiente | <u> </u>         |          |             |
| Pullenoi                                       | _         |           |                      |           | Cancelar         | Anterior | Siguiente   |
| BiopagoBDV                                     | ×<br>ØBDV |           |                      |           |                  |          |             |
| nco de Venezuela > Asignar telefono Clavemovil |           |           |                      |           |                  |          |             |
| V-24.933.946                                   |           |           |                      |           |                  |          |             |
| Nro. de teléfono<br>(0414) 151-6695            |           |           |                      |           |                  |          |             |
|                                                |           |           |                      |           |                  |          |             |
|                                                |           |           |                      |           |                  |          |             |
|                                                |           |           |                      |           |                  |          |             |
|                                                |           |           |                      |           |                  |          |             |
|                                                |           |           |                      |           |                  |          |             |
|                                                |           |           |                      |           |                  |          |             |

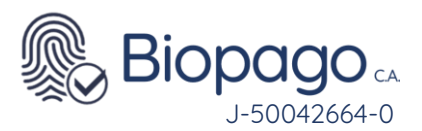

| Figura 79<br>Figura 82                                                    |                                                                                                    | Figura 80 | Figura 81 |
|---------------------------------------------------------------------------|----------------------------------------------------------------------------------------------------|-----------|-----------|
| BiopagoBDU<br>Brece de Venezada > Arigner feléfore Canendra<br>Capturando | BiopagoBDV       VIDU         Enco de Venezuela > Augura teléfono Cavendet         Vor       Operación Autorizada         Ne. de teléfono         (0414) 151-6695         Kereficación         V-24 933.046         Yamanción         3480455         Descripción:         0 - Solicitud registrade |           |           |
| •<br>Figura 83 Fi                                                         | gura 84                                                                                                    |           |           |

#### 13. FAQ

•

### 14. No es posible descargar el archivo de instalación

- Verifique que se encuentre activa la conexión a internet, por ejemplo, ingresando a <u>www.google.com</u>
- En caso que no pueda acceder, algunas de las posibles soluciones son:
- 1. Reiniciar modem o router de conexión a Internet
- 2. Comunicarse con el proveedor de Internet para evaluar el inconveniente
- 3. Si puede acceder correctamente a Internet, por favor recargar la página e intentar nuevamente la descarga.

# 15. ¿Qué se debe tener en cuenta al momento de instalar **BioPagoBDV**?

- •
- Ver apartado *Requerimientos*.

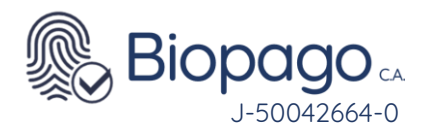

## 16. ¿Qué acciones seguir si el usuario no cuenta con perfil Administrador?

• Se debe contactar con el usuario que cuente con perfil Administrador en el equipo, para que este le brinde los permisos necesarios.

# 17. La aplicación es utilizada por dos o más usuarios diferentes en el mismo equipo ¿para qué usuario se debe instalar el aplicativo?

- •
- El aplicativo se debe instalar en el perfil de todos los usuarios. Todos ellos deben contar con perfil Administrador.

# 18. Al ingresar el Número de Afiliado y Contraseña provistos, muestra mensaje informando que son inválidos

| O Biopage     Cyclops | go <b>BDV</b>         |                   |       | <b>V</b> |  |
|-----------------------|-----------------------|-------------------|-------|----------|--|
| Ingre                 | ese su número de afil | iado y contraseña |       |          |  |
| Nún                   | nero de Afiliado:     | 0000001           |       |          |  |
|                       | Contraseña:           | ***               |       | ]        |  |
|                       |                       | Aceptar           | Salir |          |  |
|                       |                       |                   |       |          |  |

- Figura 85
- Se deben verificar los siguientes puntos:
- 1. Se estén ingresando los datos correctamente.
- 2. No se venció el plazo de vigencia de la contraseña. La duración es de cinco (5) días.
- 3. Si se cumplen estas condiciones, o si la contraseña está vencida, contactar al centro de Soporte Técnico, para que le provea de una Contraseña nueva.

# 19. Al iniciar la aplicación muestra error en el puntoVerificandohardware[Error]

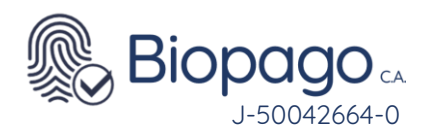

| Biopa | ago <b>BDV</b>      |             | 1 |
|-------|---------------------|-------------|---|
|       | Verificando configu | ración [OK] |   |
|       | Verificando hardwa  | e [ERROR]   |   |
|       | Conexión Biopago    | BDV [OK]    |   |
|       | Reintentar          | Salir       |   |

Figura 86

- ٠
- Se deben verificar los siguientes puntos:
- 1. Debe encontrarse un capta huella Futronic FS88 conectado al equipo
- 2. En caso que el capta huella se encuentre conectado y se visualice el error antes descripto, cambie de puerto USB al que se encuentra conectado el dispositivo.
- 3. Ingresar al Administrador de dispositivos y verificar si se visualiza dentro de Dispositivos Biométricos el capta huella conectado

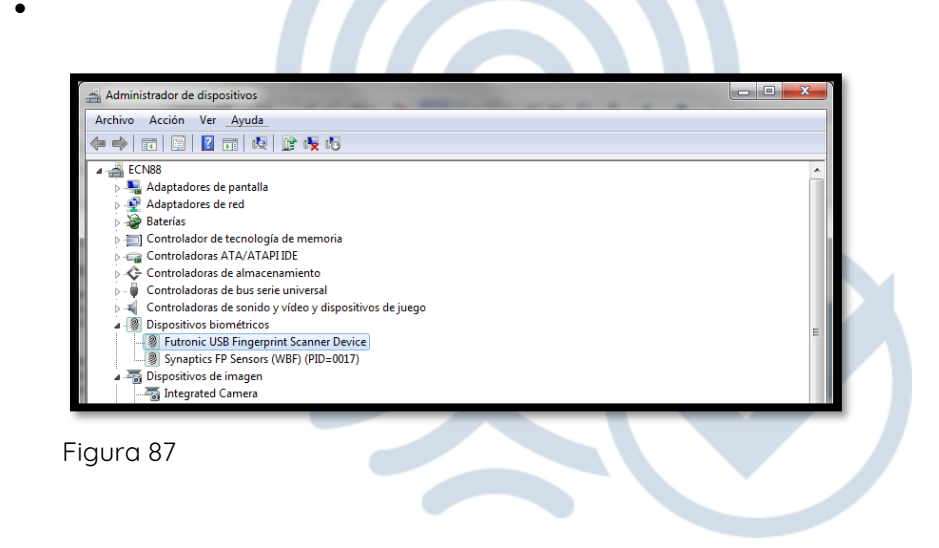

- 4. En caso de no ver el dispositivo conectado puede ingresar al siguiente link para realizar la descarga de los drivers del capta huella: <u>http://www.futronic-tech.com/download.html</u>
- 5. Tener en cuenta que se deberá descargar los drivers correspondientes al sistema operativo de la PC.
- 6. Luego de verificar todos los puntos anteriores presionar el botón Reintentar.

### 20. Error con la aplicación de BioPagoBDV

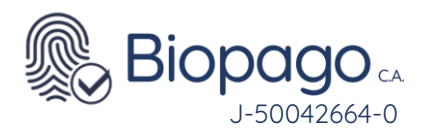

| Biopago <b>BDV</b>             | ۷ |
|--------------------------------|---|
| Verificando configuración [OK] |   |
| Verificando hardware [OK]      |   |
| Conexión BiopagoBDV [OK]       |   |
|                                |   |
| Conectando BiopagoBDV          |   |

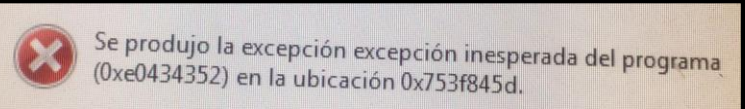

• Figura 89

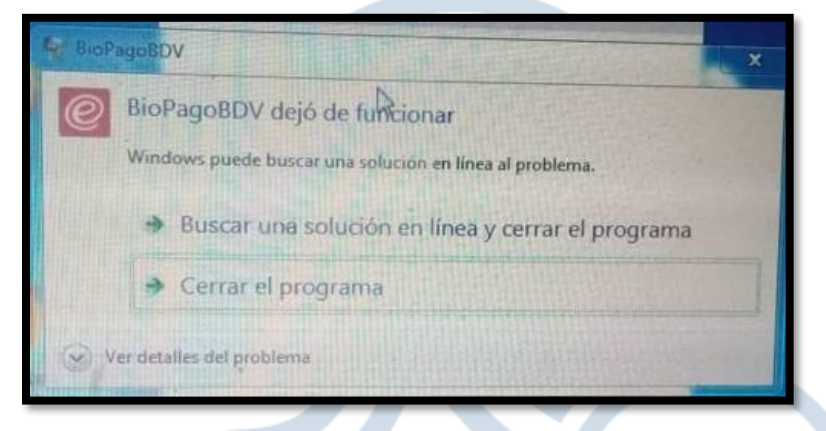

#### Figura

•

- 1. Cierre la aplicación BiopagoBDV
- 2. Ubique la carpeta "Mi PC" o "Este Equipo"
- Abra el archivo de nombre Disco Local ( C: )
   Dentro del disco local ( C: ) abra la carpeta BiopagoBDV.
- 5. Ubique el archivo "LastTransaction", haga click derecho sobre este y elija la opción "Eliminar".
- 6. Cierre la ventana y pruebe abrir la aplicación BiopagoBDV.

90

88

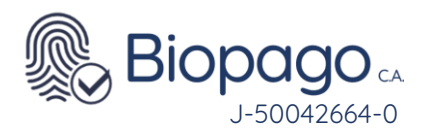

| Archivo Inicio Compart                                   | ir Vista                               |                       |                     |        |
|----------------------------------------------------------|----------------------------------------|-----------------------|---------------------|--------|
| $\leftarrow \rightarrow \cdot \uparrow$ $\square$ > Este | equipo > Disco local (C:) > BiopagoBDV |                       |                     |        |
|                                                          | Nombre                                 | Fecha de modificación | Тіро                | Tamaño |
| Acceso rápido                                            | Drivers                                | 1/2/2021 2:45 p.m.    | Carneta de archivos |        |
| OneDrive - Personal                                      | Alchemy.dll                            | 27/1/2017 9:06 a.m.   | Extensión de la ap  | 40     |
| E transmission                                           | Biopago                                | 6/7/2021 8:10 a.m.    | Aplicación          | 1,438  |
| Este equipo                                              | BioPago.exe.config                     | 1/2/2021 2:45 p.m.    | Archivo CONFIG      | 21     |
| > 🔶 Descargas                                            | Cuadrescaja                            | 10/5/2022 11:27 a.m.  | Documento XML       | 1      |
| > 🟦 Documentos                                           | ExCle.BioPOS.Client.dll                | 27/10/2017 10:38 a.m. | Extensión de la ap  | 27     |
| > 🌅 Escritorio                                           | FTRAPI.dll                             | 27/1/2017 9:06 a.m.   | Extensión de la ap  | 200    |
| > 📰 Imágenes                                             | ftrScanAPI.dll                         | 27/1/2017 9:06 a.m.   | Extensión de la ap  | 924    |
| > 💧 Música                                               | 🔄 ftrWSQ.dll                           | 27/1/2017 9:06 a.m.   | Extensión de la ap  | 156    |
| > Dietos 3D                                              | LastTransaction                        | 11/5/2022 3:43 p.m.   | Documento XML       | 1      |
| Vídeos                                                   | 🗟 log4net.dll                          | 27/1/2017 9:06 a.m.   | Extensión de la ap  | 294    |
|                                                          | Microsoft.ReportViewer.Common.dll      | 27/1/2017 9:06 a.m.   | Extensión de la ap  | 6,242  |
| > 🔛 Disco local (C:)                                     | Microsoft.ReportViewer.ProcessingOb    | 27/1/2017 9:06 a.m.   | Extensión de la ap  | 90     |
| 🔿 Red                                                    | Microsoft.ReportViewer.WinForms.dll    | 27/1/2017 9:06 a.m.   | Extensión de la ap  | 536    |
|                                                          | imsvcr120.dll                          | 27/1/2017 9:06 a.m.   | Extensión de la ap  | 965    |
|                                                          | NBIS.dll                               | 27/1/2017 9:06 a.m.   | Extensión de la ap  | 563    |
|                                                          | Quantasoft.Imaging.WSQ.DLL             | 27/1/2017 9:06 a.m.   | Extensión de la ap  | 95     |

Figura 91

Si continua con el inconveniente se deberá contactar al centro de Soporte Técnico

# 21. Al iniciar la aplicación muestra error en el puntoConexiónBiopagoBDV[Error]

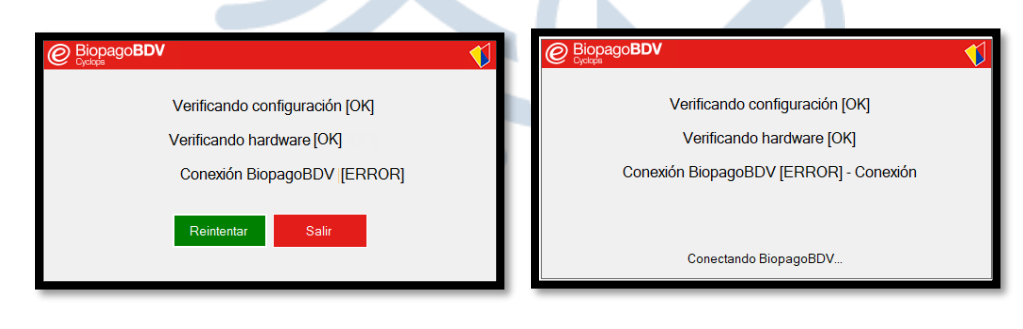

• Figura 92

Figura

93

•

•

- .

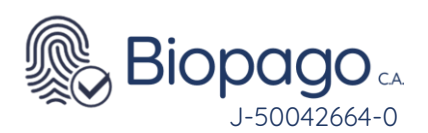

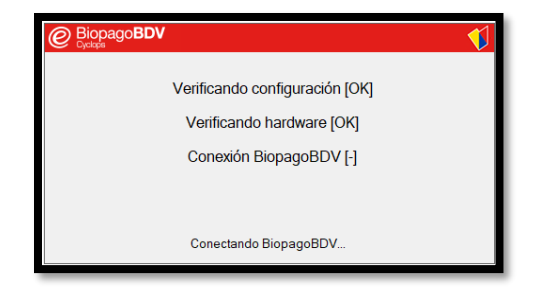

•

- Se deben verificar los siguientes puntos: •
- El equipo tiene conexión a Internet, y puede navegar 1.
- 2. Ingresar al siguiente link: https://biopago.banvenez.com (IMPORTANTE: chequear la correcta escritura. Es HTTPS no HTTP), si no funciona, verificar que no tenga alguna restricción de red

| •  | Figura 95                  |
|----|----------------------------|
| 1. | Reinicio de la Aplicación. |

- Cierre la Aplicación de BiopagoBDV en su computador •
- Esc Al estarse cargando los 3 OK debemos presionar 3 vece la ESC (escape)
- Si se realizó el punto anterior correcto, le solicitara el Afiliado y la Clave. •

| C Djeloj | pago <b>BDV</b> |                  |                |       |  |
|----------|-----------------|------------------|----------------|-------|--|
| 1        | Ingrese su nú   | imero de afiliad | o y contraseña |       |  |
|          | Número de       | Afiliado:        |                |       |  |
|          | Cor             | ntraseña:        |                |       |  |
|          |                 | 0.5.1            |                | 0.1   |  |
|          |                 | Conliguration    | Aceptar        | Saiir |  |

Figura

96

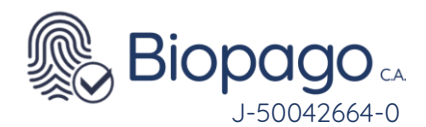

- Una vez le solicite la información antes mencionada, se deberá contactar al centro de Soporte Técnico, para que le provea de una Contraseña nueva, a trvés del buzón soporte@biopagobdv.com
- •
- Eliminar Aplicación y Certificado WINDOWS 10 2.
- Cierre la Aplicación de BiopagoBDV y elimínela del escritorio de su Computador. •
- Ubique la carpeta "Mi PC" o "Este Equipo" •
- Abra el archivo de nombre Disco Local (C:) •
- Dentro del disco local (C:) ubique la carpeta BiopagoBDV y elimínela.
- Proceder a eliminar el certificado de BiopagoBDV de su computador.
- Presionemos certlm.msc
- la y

| Tecla ( | (Windows+R | ) y  | luego | ejecutar | el | comando  |
|---------|------------|------|-------|----------|----|----------|
| hacem   | OS         | clic |       | en       |    | aceptar. |

| Es re | criba el nombre del programa, carpeta, docu<br>curso de Internet que desea abrir con Windov | mento o<br>vs. |  |
|-------|---------------------------------------------------------------------------------------------|----------------|--|
| orir: | ertlm.msc                                                                                   | ~              |  |
|       | Aceptar Cancelar                                                                            | Examinar       |  |

Al abrir la ventana de certificados, ingresar en la carpeta llamada personal y hacer doble click certificados encuentra del lado derecho. en que se

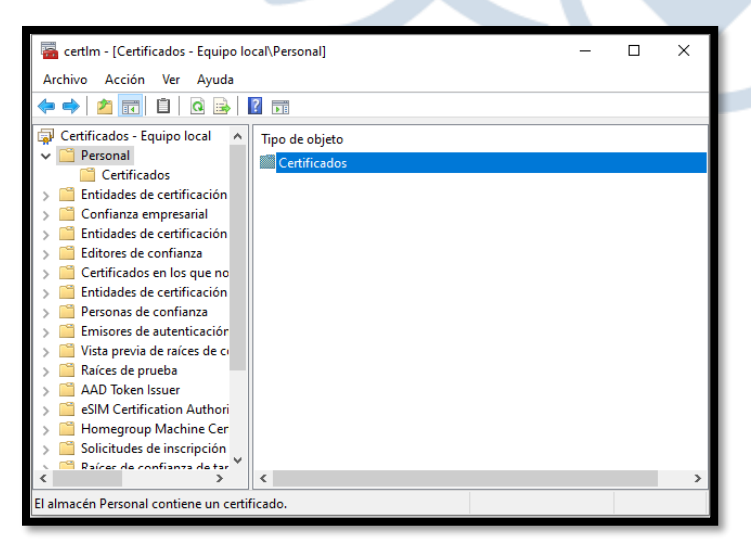

Figura 98

97

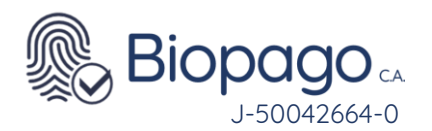

• Seleccionar el código de afiliado y proceder a eliminar el mismo.

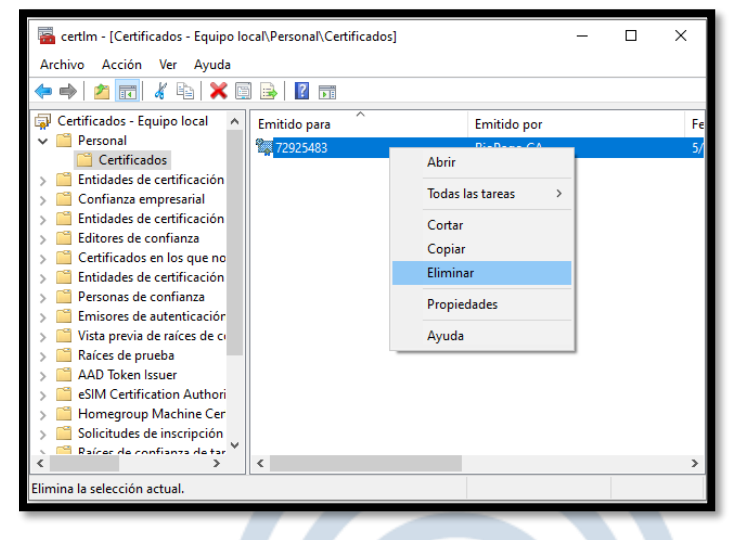

#### Figura 99

- Luego de eliminar el programa de BiopagoBDV por completo, se debe nuevamente realizar la instalación.
- •
- •
- •
- Ingresar a la pagina (<u>http://www.bancodevenezuela.com/</u>) siguiendo la ruta:
  - Portafolio
  - Canales
  - BiopagoBDV
  - Hacer click en: "Descargables"
  - Nuevamente hacer click en "Descargar Aplicacion Biopago"
- •
- Al realizar la descarga la Aplicación BiopagoBDV le solicitara Afiliado y Clave, el cual se solicitara al correo <u>soporte@biopagobdv.com</u>

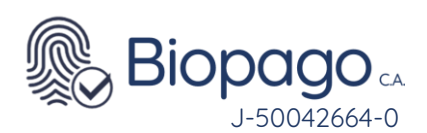

| Biopago <b>BDV</b> |                              | <b>V</b> |             |         |     |
|--------------------|------------------------------|----------|-------------|---------|-----|
| Ingrese su núme    | ero de afiliado y contraseña |          |             |         |     |
| Número de A        | filiado:                     |          |             |         |     |
| Contra             | aseña:                       |          |             |         |     |
| Co                 | onfiguración Aceptar Salir   |          |             |         |     |
|                    |                              |          |             |         |     |
|                    |                              |          |             |         |     |
| Figura             |                              |          |             |         | 100 |
|                    |                              |          |             |         |     |
| Eliminar           | Aplicación                   | ų        | Certificado | WINDOWS | 7   |

- Cierre la Aplicación de BiopagoBDV y elimínela del escritorio de su Computador.
- Ubique la carpeta "Mi PC" o "Este Equipo"
- Abra el archivo de nombre Disco Local (C:)
- Dentro del disco local (C:) ubique la carpeta BiopagoBDV y elimínela.
- Eliminar el certificado de BiopagoBDV de su computador.

| Presionemos la Tecla                                                                                  | (Windows+R) y luego ejecutemos el comand |
|----------------------------------------------------------------------------------------------------|------------------------------------------|
| MMC y hacemos clic en                                                                                 | aceptar.                                 |
|                                                                                                    |                                          |
|                                                                                                    |                                          |
|                                                                                                    |                                          |
| 🕮 Ejecutar                                                                                            | ×                                        |
| Escriba el nombre del programa, carpeta, document<br>recurso de Internet que desea abrir con Windows. | to o                                     |
| Abric mmc                                                                                             |                                          |
|                                                                                                    |                                          |
|                                                                                                    |                                          |
| Aceptar Cancelar Exam                                                                                 | minar                                    |
| Aceptar Cancelar Exan                                                                                 | minar                                    |

- Luego pulsar Archivo y luego seleccionar Agregar o quitar complemento.
- Seleccionar Certificados, hacer clic en Agregar y luego marcar Cuenta de equipo.
- •

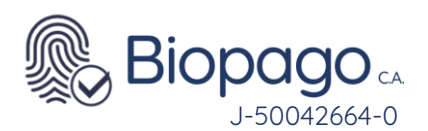

| Abrir                                            |                                                                             | Ctrl+N                                     |                                                         | A                                         | gregar o qui                             | tar complementos                                                                                                    |                           |
|--------------------------------------------------|-----------------------------------------------------------------------------|--------------------------------------------|---------------------------------------------------------|-------------------------------------------|------------------------------------------|----------------------------------------------------------------------------------------------------|---------------------------|
| Guardar                                          | 4                                                                           | Ctrl+O<br>Ctrl+S                           | Puede seleccionar complementos. También pue             | ntos para esta con<br>de configurar qué i | sola de entre los o<br>extensiones se ba | lisponibles en su equipo y configu                                                                                                    | irar el conjunto seleccio |
| Guardar co                                       | mo                                                                          |                                            | Complementos disponibles:                               |                                           |                                          | Complementos seleccionados:                                                                                                    |                           |
| Agregar o c                                      | quitar complemento                                                          | Ctrl+M                                     | Complemento                                             | Proveedor                                 | ^                                        | 📖 Raiz de consola                                                                                                    | Editar ex                 |
| Opciones                                         |                                                                             |                                            | Administración de d                                     | Microsoft and                             | 2                                        |                                                                                                    | Q                         |
| 1 certmgr.n                                      | nsc                                                                         |                                            | Administración de im                                    | Microsoft Cor                             |                                          |                                                                                                    |                           |
| 2 diskmgm                                        | t.msc                                                                       |                                            | Administración de TPM                                   | Microsoft Cor                             |                                          |                                                                                                    | 5                         |
| 4 eventswr.                                      | mt.msc<br>.msc                                                              |                                            | Administrador de dis                                    | Microsoft Cor                             | Agregar >                                | 1                                                                                                    | E                         |
| Salir                                            |                                                                             |                                            | Carpeta                                                 | Microsoft Cor                             |                                          |                                                                                                    |                           |
| 5410                                             |                                                                             |                                            | prtidas                                                 | Micro Of Cor                              |                                          |                                                                                                    |                           |
|                                                  |                                                                             |                                            | El cli                                                  | Microsoft Cor                             |                                          |                                                                                                    |                           |
|                                                  |                                                                             |                                            | 📄 🗟 Configuración y anál                                | Microsoft Cor                             |                                          |                                                                                                    |                           |
|                                                  | Comp                                                                        | olemento Certi                             | ficados                                                 |                                           | ~                                        |                                                                                                    | Opdones                   |
| Este complen                                     | nento administrará viempre -                                                | certificados de.                           |                                                         |                                           | al contanido da la                       | a share was do not the set                                                                                                    |                           |
| O Mi ecenta                                      | i de usuario                                                                |                                            | 2                                                       |                                           | ci contenado de la                       | o dinaccines de cer anedada                                                                                                    | ci nelo o un equipor      |
| <ul> <li>Cuenta de</li> <li>Suenta de</li> </ul> |                                                                             |                                            |                                                         |                                           |                                          |                                                                                                    |                           |
|                                                  |                                                                             |                                            |                                                         |                                           |                                          |                                                                                                    | Aceptar                   |
|                                                  |                                                                             |                                            |                                                         |                                           |                                          |                                                                                                    |                           |
|                                                  |                                                                             |                                            |                                                         |                                           |                                          |                                                                                                    |                           |
|                                                  | Seleccione e                                                                | al equipo que                              | desea administrar.cor                                   | a este comple                             | mento                                    |                                                                                                    |                           |
|                                                  |                                                                             |                                            |                                                         |                                           |                                          |                                                                                                    |                           |
|                                                  | Este compl                                                                  | iemento siemp                              | pre administrara:                                       |                                           |                                          |                                                                                                    |                           |
|                                                  |                                                                             | ) local (el equ                            | ipo en el que se está                                   | ejecutando e                              | esta consola                             | ):                                                                                                    |                           |
|                                                  | E quipo                                                                     |                                            |                                                         |                                           |                                          | 2010                                                                                                    |                           |
|                                                  | C Equipo                                                                    |                                            |                                                         |                                           |                                          | and the second second s |                           |
|                                                  | <ul> <li>E quipo</li> <li>O tro ec</li> </ul>                               | quipo:                                     |                                                         |                                           |                                          | Examinar.                                                                                                    |                           |
|                                                  | Equipo     Otro ec                                                          | quipo:<br>ir cambiar el s                  |                                                         | al iniciar dead                           | le la línea d                            | Examinar.                                                                                                    |                           |
|                                                  | Equipo     Otro ec     Permiti     aplicat                                  | quipo:<br>ir cambiar el e<br>ble si guarda | equipo seleccionado a<br>la consola.                    | al iniciar desc                           | le la línea d                            | Examinar<br>e comandos. Esto solo                                                                                                    | es                        |
|                                                  | Equipo     Otro ec     Permiti     aplicat                                  | quipo:<br>ir cambiar el e<br>ble si guarda | equipo seleccionado a<br>la consola.                    | al iniciar desc                           | le la línea de                           | Examinar<br>e comandos. Esto solo                                                                                                    | es                        |
|                                                  | Equipo     Otro ec     Permiti     aplicat                                  | quipo:<br>ir cambiar el e<br>ble si guarda | equipo seleccionado a<br>la consola.                    | al iniciar desc                           | le la línea de                           | Examinar<br>e comandos. Esto solo                                                                                                    | es                        |
|                                                  | Equipo     Dtro ec     Permiti     aplicat                                  | quipo:<br>ir cambiar el e<br>ble si guarda | squipo seleccionado e<br>la consola.                    | al iniciar desc                           | le la línea d                            | Examinar<br>e comandos. Esto solo                                                                                                    | es                        |
|                                                  | <ul> <li>E quipo</li> <li>D tro eco</li> <li>Permiti<br/>aplicat</li> </ul> | quipo:<br>ir cambiar el e<br>ble si guarda | equipo seleccionado a<br>la consola.                    | al iniciar desd                           | le la línea de                           | Examinar<br>e comandos. Esto solo                                                                                                    | es                        |
|                                                  | <ul> <li>E quipo</li> <li>Otro ec</li> <li>Permiti<br/>aplicat</li> </ul>   | quipo:<br>ir cambiar el e<br>ble si guarda | equipo seleccionado a<br>la consola.                    | al iniciar desc                           | le la línea d                            | Examinar<br>e comandos. Esto solo                                                                                                    | es                        |
|                                                  | E quipo     Otro ec     Permiti     aplicat                                 | quipo:<br>ir cambiar el e<br>ble si guarda | squipo seleccionado a<br>la consola.                    | al iniciar desc                           | e la línea d                             | Examinar<br>e comandos. Esto solo                                                                                                    | es                        |
|                                                  | <ul> <li>E quipo</li> <li>O tro ec</li> <li>Permiti<br/>aplicat</li> </ul>  | quipo:<br>ir cambiar el e<br>ble si guarda | equipo seleccionado a<br>la consola.                    | al iniciar desc                           | le la línea d                            | Examinar                                                                                                    | es                        |
|                                                  | <ul> <li>E quipo</li> <li>Otro ec</li> <li>Permiti<br/>aplicat</li> </ul>   | quipo:<br>ir cambiar el e<br>ble si guarda | squipo seleccionado a<br>la consola.                    | al iniciar desc                           | le la línea d                            | Examinar<br>e comandos. Esto solo                                                                                                    | es                        |
|                                                  | E quipo     Dtro ec     Permiti     aplicat                                 | quipo:<br>ir cambiar el e<br>ble si guarda | squipo seleccionado a<br>la consola.                    | al iniciar desc                           | ie la línea d                            | Examinar.<br>e comandos. Esto solo                                                                                                    | es                        |
|                                                  | <ul> <li>E quipo</li> <li>Otro ec</li> <li>Permiti<br/>aplicat</li> </ul>   | quipo:<br>ir cambiar el e<br>ble si guarda | equipo seleccionado a<br>la consola.                    | al iniciar desd                           | le la línea d                            | Examinar<br>e comandos. Esto solo                                                                                                    |                           |
|                                                  | E quipo     Otro ec     Permiti     aplicat                                 | quipo:<br>ir cambiar el e<br>ble si guarda | equipo seleccionado a<br>la consola.                    | al iniciar desd                           | le la línea d                            | Examinar<br>e comandos. Esto solo                                                                                                    | n es                      |
|                                                  | E quipo     Otro ec     permiti     aplicat                                 | quipo:<br>ir cambiar el e<br>ble si guarda | equipo seleccionado a<br>la consola.                    | al iniciar desd                           | le la línea de                           | Examinar<br>e comandos. Esto solo<br>4<br>Finalizar Car                                                                                                    | ncelar                    |
|                                                  | E quipo     Dtro ec     Permiti     aplicat                                 | quipo:<br>ir cambiar el e<br>ble si guarda | equipo seleccionado a<br>la consola.                    | al iniciar desd                           | le la línea de                           | Examinar<br>e comandos. Esto solo<br>4<br>Finalizar Car                                                                                                    | ncelar                    |
|                                                  | E quipo     Otro ec     aplicat                                             | quipo:<br>ir cambiar el e<br>ble si guarda | equipo seleccionado a<br>la consola.<br>oción Equipo lo | al iniciar desd                           | le la línea de<br>Atrás                  | Examinar<br>e comandos. Esto solo<br>4<br>Finalizar Car                                                                                                    | ncelar                    |
|                                                  | E quipo     Dtro ec     aplicat                                             | quipo:<br>ir cambiar el e<br>ble si guarda | oción Equipo lo                                         | al iniciar desd                           | le la línea de<br>Atrás                  | Examinar<br>e comandos. Esto solo<br>4<br>Finalizar Car                                                                                                    | ncelar                    |
|                                                  | E quipo     Dtro ec     Permiti     aplicat                                 | quipo:<br>ir cambiar el e<br>ble si guarda | oción Equipo lo                                         | al iniciar desd                           | le la línea de<br>Atrás                  | Examinar<br>e comandos. Esto solo<br>4<br>Finalizar Car                                                                                                    | ncelar                    |

- •
- Figura 102
- •
- Al seleccionar agregar o quitar complemento, pulsar donde dice certificados, en el lado derecho presionar botón agregar en cuenta de este equipo presionar finalizar.

| Archivo Acción Ver Favorit                                                                 | os Ventana Ayuda                                                                                                    | - 8 ×                                    |
|--------------------------------------------------------------------------------------------|----------------------------------------------------------------------------------------------------|------------------------------------------|
| Raiz de consola<br>> (2) Certificados: usuario actual<br>> (2) Certificados (equipo local) | Nombre de almacén lógico                                                                                                    | Acciones<br>Certificados: usuario actual |
|                                                                                            | Cerfanca empresatial<br>Entidades de certificación intermedias<br>Objeto de usuario de Active Divectory<br>Editores de confianca<br>Certificados en los que no se confia<br>Entidades de centificación nai de tercenos<br>Personas de confianca<br>Entidades de exterificación de cliente<br>Entidores de exterificación de cliente<br>Otras personas<br>Entidores de autenticación de cliente<br>Otras personas<br>Entidores de confianca de tajetas inteligentes | Accines adicionales                      |

• Seleccionar el que está en Equipo Local, carpeta personal, en el lado izquierdo está el certificado del producto con el afiliado presionar click derecho eliminar.

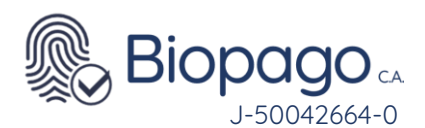

| 🖀 certIm - [Certificados - Equipo local\Personal\Certificados]                                                                                                    | - 0                | I X |
|----------------------------------------------------------------------------------------------------|--------------------|-----|
| Archivo Acción Ver Ayuda                                                                                                    |                    |     |
| 🔶 🔿 🗾 🔏 🖦 🗙 🗐 🔂 🖬                                                                                                    |                    |     |
| 🗇 Certificados - Equipo local 🔺 Emitido para ^                                                                                                    | Emitido por        | F   |
| ✓                                                                                                    | Di-D CA            | 5   |
| Certificados                                                                                                    | Abrir              |     |
| > 🧮 Entidades de certificación                                                                                                    |                    |     |
| > 🧮 Confianza empresarial                                                                                                    | Todas las tareas > |     |
| > 🧮 Entidades de certificación                                                                                                    | Cortar             |     |
| > 🧮 Editores de confianza                                                                                                    |                    |     |
| > Certificados en los que no                                                                                                    | Copiar             |     |
| > 🧮 Entidades de certificación                                                                                                    | Eliminar           |     |
| > 🧮 Personas de confianza                                                                                                    | Propiedades        |     |
| > 🧮 Emisores de autenticación                                                                                                    | Topicadaes         |     |
| > ista previa de raíces de contra de contra de contra de raíces de contra de raíces de contra de contra | Ayuda              |     |
| > 🧮 Raíces de prueba                                                                                                    |                    |     |
| > 📔 AAD Token Issuer                                                                                                    |                    |     |
| > 🧮 eSIM Certification Authori                                                                                                    |                    |     |
| > 📔 Homegroup Machine Cer                                                                                                    |                    |     |
| > Solicitudes de inscripción                                                                                                    |                    |     |
| Raírer de confianza de tar                                                                                                    |                    |     |
|                                                                                                    |                    |     |
| Elimina la selección actual.                                                                                                    |                    |     |

- •
- Luego de eliminar el programa de BiopagoBDV por completo, nuevamente realizar la instalación
- Ingresar a la pagina (<u>http://www.bancodevenezuela.com/</u>) siguiendo la ruta:
  - Portafolio
  - Canales
  - BiopagoBDV
  - Hacer click en: "Descargables"
  - Nuevamente hacer click en "Descargar Aplicacion Biopago"
- Al realizar la descarga la Aplicación BiopagoBDV le solicitara Afiliado y Clave, el cual se solicitara contactando al centro de Soporte Técnico

|                                            | 1     |
|--------------------------------------------|-------|
| Ingrese su número de afiliado y contraseña |       |
| Número de Afiliado:                        |       |
| Contraseña:                                |       |
| Configuración Aceptar                      | Salir |
|                                            |       |
|                                            |       |

Figura 105

### 22. Al iniciar la aplicación muestra error en el punto Conexión BiopagoBDV [Error] - No Autorizado

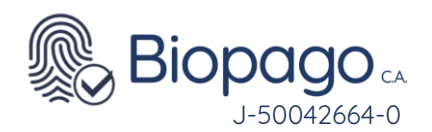

|                                             | Verificando configuración [OK] |  |  |  |  |  |
|---------------------------------------------|--------------------------------|--|--|--|--|--|
| Verificando hardware [OK]                   |                                |  |  |  |  |  |
| Conexión BiopagoBDV [ERROR] - NO Autorizado |                                |  |  |  |  |  |
|                                             | Reintentar Salir               |  |  |  |  |  |

•

Se debe contactar al centro de Soporte Técnico para verificar el estado del Afiliado y realizar los procedimientos correspondientes de las figuras 96 hasta la 105 para solventar la falla.

23. Al realizar una transacción en el momento de solicitar las credenciales biométricas se visualiza un mensaje "El dispositivo que tiene conectado no está habilitado para operar"

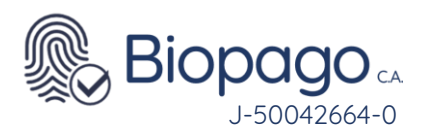

| e BiopagoB<br><sub>Cyclops</sub><br>Verificación de co | <b>DV</b><br>mpra       | Banco de<br>Venezuela      |
|--------------------------------------------------------|-------------------------|----------------------------|
| Corrobore la informa                                   | ación y luego realice l | a Verificación Biométrica  |
| Identificación:                                        | V-36985214              |                            |
|                                                        |                         | <b>V</b>                   |
| El dispositivo que ti                                  | ene conectado no es     | tá habilitado para operar. |
|                                                        |                         |                            |
|                                                        | Aceptar                 | 1                          |

Deberá validar que su computador este con el afiliado correcto y que el dispositivo conectado sea correspondiente a su empresa, si todo esta correcto y sigue con la falla deberá contactar al centro de Soporte Técnico para su verificación.

# 24. Al realizar una transacción luego de ingresar el monto se visualiza "Monto Inválido"

|     | Monto           |          |                   |
|-----|-----------------|----------|-------------------|
| Bs. | 999.999.999.999 | 8<br>Ein | nonto es inválido |
| 1   | 2               | 3        |                   |
| 4   | 5               | 6        |                   |
| 7   | 8               | 9        |                   |
|     | 0               | ×        |                   |

Figura 108

- Este mensaje se muestra porque el monto ingresado supera el máximo configurado para el canal BiopagoBDV.
- También podría mostrar este mensaje en operaciones de montos muy bajos con tarjetas de otros bancos, para medios de pago de BDV no hay límite de monto mínimo.

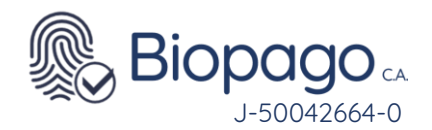

# 25. Al realizar la descarga de la aplicación, la misma tiene solo 2 opciones de cobro.

| Sele | ccione un ban | co para nealiza | la transacción | i de compra  |
|------|---------------|-----------------|----------------|--------------|
|      | ٢             | <b>Band</b>     | co de Venez    | zuela        |
|      | ٢             | i or            | ro Banco       |              |
|      |               |                 |                | N            |
|      |               |                 |                | 6            |
|      |               |                 |                | Menú Inicial |

Debe cerrar y abrir la aplicación varias veces para que está realice la actualización automáticamente, importante que tenga buena conexión a internet.

# 26. Al realizar el cobro, la aplicación no marca los decimales.

|      | Monto |   | Verifica        | ación de con   | npra   |
|------|-------|---|-----------------|----------------|--------|
| 6.50 | h     |   | Identificación: | V-20,051,497   |        |
| 0,01 |       |   | Método de pago: | Banco de Ven   | ezuela |
|      |       |   | Instrumento:    | Cta. de Ahorro |        |
|      |       |   | Monto:          | Bs. 650,00     |        |
| 4    | 5     | 6 |                 |                |        |
| 7    | 8     | 9 |                 |                |        |
| ,    |       | × |                 |                |        |

Figura 110

Figura 111

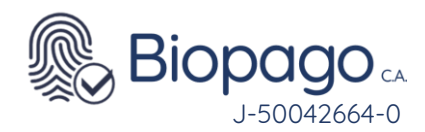

# 27. Al realizar la captura de credenciales biométricas se visualiza el mensaje "Imagen de mala calidad. Por favor reintente".

- ٠
- Se debe tener en cuenta los siguientes aspectos:
- El individuo al cual se le va a realizar la captura de la huella tenga la mano limpia y seca. El exceso de humedad o la excesiva resequedad hacen que al realizar la captura no se puedan tomar las características necesarias.
- 1. No realizar demasiada presión sobre el lector, debido a que se satura la imagen y se obtiene la calidad requerida.
- 2. Regularmente se debe limpiar el área de extracción del dispositivo capta huella.
- 3. Colocar correctamente el dedo sobre el lector.

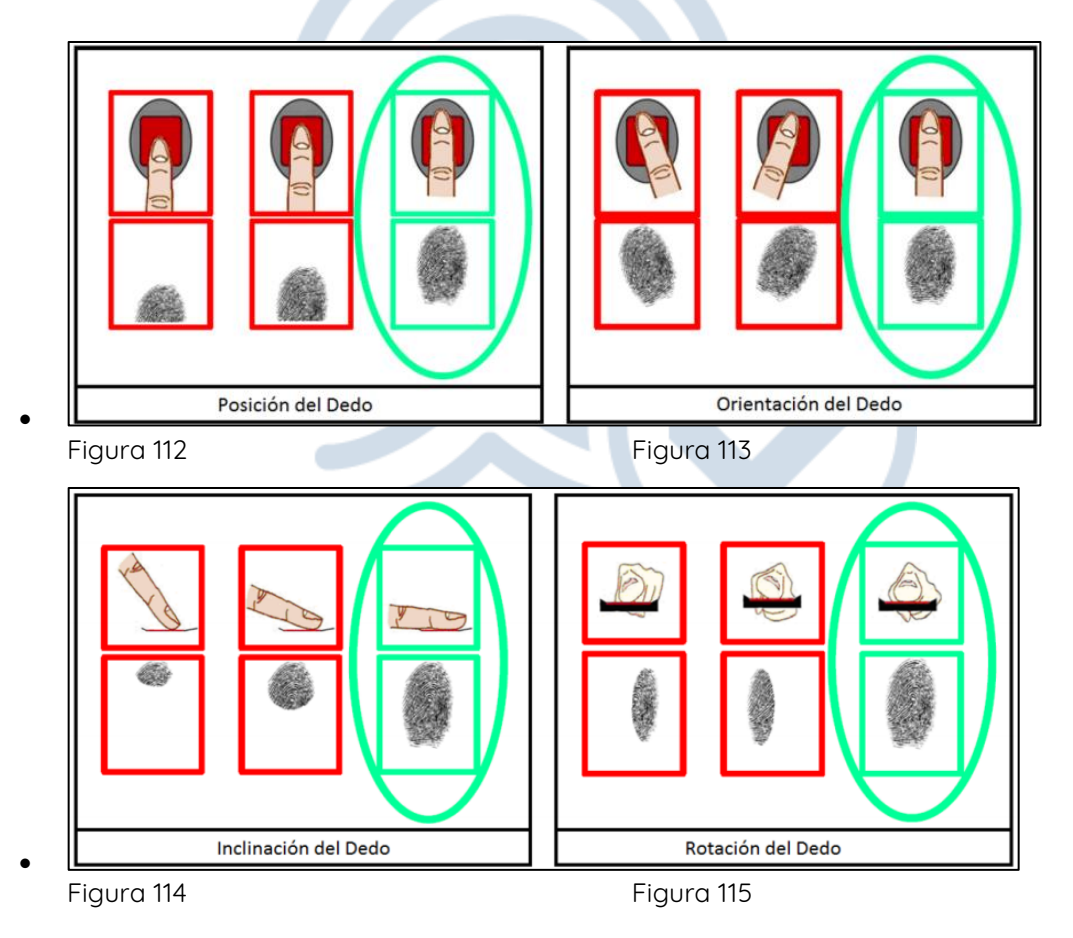